# **Locus Setup Guide**

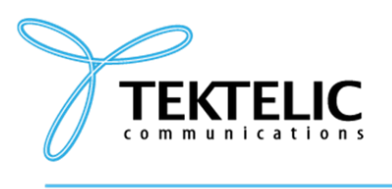

TEKTELIC Communications Inc. 7657 10th Street NE Calgary, Alberta Canada, T2E 8X2

#### **LOCUS WEB Application**

#### **User Manual**

| Document Type: | User Manual           |
|----------------|-----------------------|
| Product Name:  | LOCUS WEB Application |
| Issue Date:    | February 25, 2025     |

#### **PROPRIETARY:**

The information contained in this document is the property of TEKTELIC Communications Inc. Except as specifically authorized in writing by TEKTELIC, the holder of this document shall keep all information contained herein confidential, and shall protect the same in whole or in part from disclosure to all third parties.

© 2025 TEKTELIC Communications Inc., all rights reserved. All products, names, and services are trademarks and registered trademarks of their respective companies.

# **Document Revision**

| Revision | Issue Date        | Status   | Editor            | Comments |
|----------|-------------------|----------|-------------------|----------|
| 1.0      | February 25, 2025 | Released | Andrii Bondarenko |          |
| 1.1      | March 17, 2025    | Released | Oleksii Rassykhin |          |

# **Table of Contents**

| 1. Introduction                                      | 4  |
|------------------------------------------------------|----|
| 2. Acronyms and Glossary                             | 4  |
| 3. Initial Account Setup                             | 6  |
| Overview                                             | 6  |
| 4. Features                                          | 8  |
| 4.1 Sites                                            | 8  |
| Overview                                             | 8  |
| Before You Start                                     | 8  |
| 4.2 Add new site                                     | 8  |
| 4.3 Buildings                                        | 10 |
| Overview                                             | 10 |
| Before You Start                                     | 10 |
| 4.4 Add new building                                 | 10 |
| 4.5 Floor plans                                      | 11 |
| Before You Start                                     | 11 |
| 4.6 Add new Floor plan                               | 12 |
| 4.7 Devices                                          | 13 |
| Overview                                             | 13 |
| Before You Start                                     | 13 |
| 4.8 Add new device via DevEUI                        | 14 |
| 4.9 Add new device via T-code/Revision/Serial number | 15 |
| 4.10 Add new device via Bulk                         | 17 |
| 4.11 Assets                                          | 18 |
| Overview                                             | 18 |
| Before You Start                                     | 18 |
| 4.12 Add new asset                                   | 19 |
| 4.13 Add new asset via Bulk                          | 20 |
| 4.14 Beacons                                         | 21 |
| Overview                                             | 21 |
| Before You Start                                     | 21 |
| 4.15 Add new beacon (TEKTELIC)                       | 21 |
| 4.16 Add new beacon (Other)                          | 23 |
| 4.17 Add new beacons via Bulk                        | 25 |
| 4.18 Assign Beacon to the floor plan                 | 27 |

| 4.19 Edit Beacon`s position               | 29 |
|-------------------------------------------|----|
| 4.20 Geofences (Optional)                 | 30 |
| 4.21 Add new geofence(indoor)             | 31 |
| 4.22 Add new geofence(outdoor)            | 33 |
| 4.23 Event Rules (Optional)               | 34 |
| Overview                                  | 34 |
| 4.24 Add new Event Rule (without Webhook) | 35 |
| 4.25 Add new Event Rule (with Webhook)    | 37 |
| 4.26 Events (Optional)                    | 41 |
| Overview                                  | 41 |
| 5. Conclusion                             | 41 |

# **1. Introduction**

- Before starting following this guide, please ensure that all nessesary items from <u>Getting</u> <u>Started with Locus: Setup Requirements</u> were received from the customer.
- Before starting following this guide, please ensure that Network Server configuration part from <u>Getting Started with Locus: Setup Requirements</u> was successfully done on the customers side.
- After all information from the customer received, please contact <u>Artem Starchenko</u> or <u>Oleksii Rassykhin</u> to start setup Keyclock tenant.
- For more details on each Locus entity, please use Locus Web App User Documentation or contact Kyiv RnD team (<u>Artem Starchenko</u> or <u>Oleksii Rassykhin</u>)

# 2. Acronyms and Glossary

- Altitude Height of an asset relative to sea level, measured in meters.
- An item, object, or person that a user wants to track, such as equipment, inventory, or personnel. In Locus, assets are linked to devices to monitor their location.
- Asset ID Unique identifier automatically generated by the system for each asset.
- Asset Status The current condition of an asset in LOCUS, shown as Online (actively tracked with intermittent updates), Offline (no current data from the device), or Not Available (not linked to a device). This reflects whether the asset's position is being monitored.
- Asset Type A category user creates in LOCUS to label your assets. It can be anything you need to track, like a van, cart, or road sign, helping you organize and identify assets easily.
- **Battery Level** The most recent battery charge of a device or beacon (%).
- **Beacon** Device from TEKTELIC or a third-party provider that uses BLE (Bluetooth Low Energy) to send signals. Beacons help devices locate assets indoors by acting as reference points for tracking.
- Beacon ID Unique identifier automatically generated by the system for each beacon.
- **BLE (Bluetooth Low Energy)** Wireless technology used by beacons for short-range communication.
- **Beacon model** The specific type or version of a beacon used in LOCUS. For Tektelic beacons, the model is automatically pulled from the database. For third-party beacons, user will need to create and enter the model yourself.
- **Building** A structure within a Site for indoor tracking. Contains floor plans. Linked to a Site.
- **Device** A TEKTELIC IoT tracker that collects location data (via GPS, BLE, or WiFi). Devices must be assigned to an asset to display its position.
- **Device model** Specific hardware model name of a tracking device (e.g., PELICAN).
- Event Notification triggered by predefined conditions (e.g., low battery).
- Event ID Unique identifier automatically generated by the system for each event.
- Event Rules Custom conditions user set in LOCUS to trigger alerts about your assets. Examples include when an asset enters or exits a geofence, or when a device's battery runs low.

- **Device EUI** 64-bit globally-unique Extended Unique Identifier (EUI-64) is assigned by the manufacturer, or the owner, of the end device.
- Floor Plan Internal layout map of a building, used for indoor tracking.
- Home Site The logical location where entity belongs to, defined by the end user
- **Geofence**: A virtual boundary user creates in LOCUS to monitor assets indoors or outdoors. The user can set it up around a specific area (like a room or a site) and link it to event rules to trigger events, such as when an asset enters or exits the zone.
- Indoor Map In LOCUS, this refers to a layout of a specific level within a building (e.g., an office floor or warehouse section). User will use indoor maps to place devices and beacons for precise indoor tracking. Same as "Floor plan".
- Latitude A geographic coordinate that shows an asset's north-south position on Earth. In LOCUS, it's used with GPS data from Tektelic devices to track assets outdoors.
- LoRa Long-range wireless communication technology used by tracking devices
- Longitude A geographic coordinate that shows an asset's east-west position on Earth. Paired with longtitude in LOCUS, it pinpoints outdoor asset locations using GPS.
- MAC Address 12-character unique network identifier for beacon devices.
- **Outdoor Map** Global map showing the planet, focused on a specific Site. Tracks devices moving between Sites using GPS or WiFi.
- **PSR (Packet Success Rate)** Percentage of successfully received data packets from a device within one hour.
- **RSSI (Received Signal Strength Indicator):** Signal strength received from devices or beacons, measured in dBm.
- **SNR (Signal-to-Noise Ratio)** Measurement of signal quality compared to background noise, expressed in decibels (dB).
- Site The physical location where an entity is located
- **Tag** User-defined labels associated with an entity, used for categorization and management.
- **Tenant** Organization or workspace within the LOCUS application.

# **3. Initial Account Setup**

### Overview

The Initial Account Setup process guides through the steps to assist a user in activating their Locus account after the user has been added to the system and their organization has been created.

1. Trigger the Password Confirmation Email

Ensure the system sends a password confirmation email to the user's email address (e.g., "<u>user1@tektelic.com</u>"). The email will contain a button labeled **Link to Account Update**.

2. Guide the User to Follow the Link:

Instruct the user to click the **Link to Account Update** button in the email. This will redirect them to a page called "Perform the Next Actions."

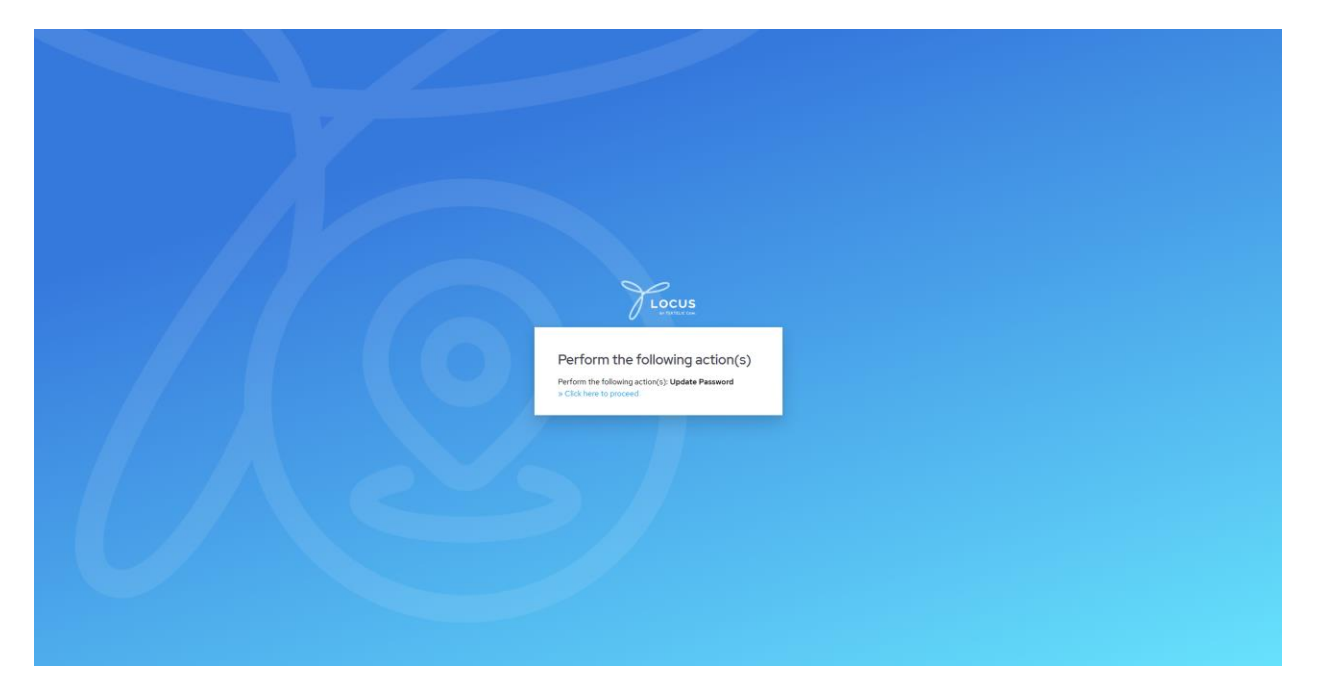

#### 3. Verify Organization Setup:

Since you have already created the user's organization (e.g., "Acme Corp"), the user will not need to add it. Use organization's name to proceed.

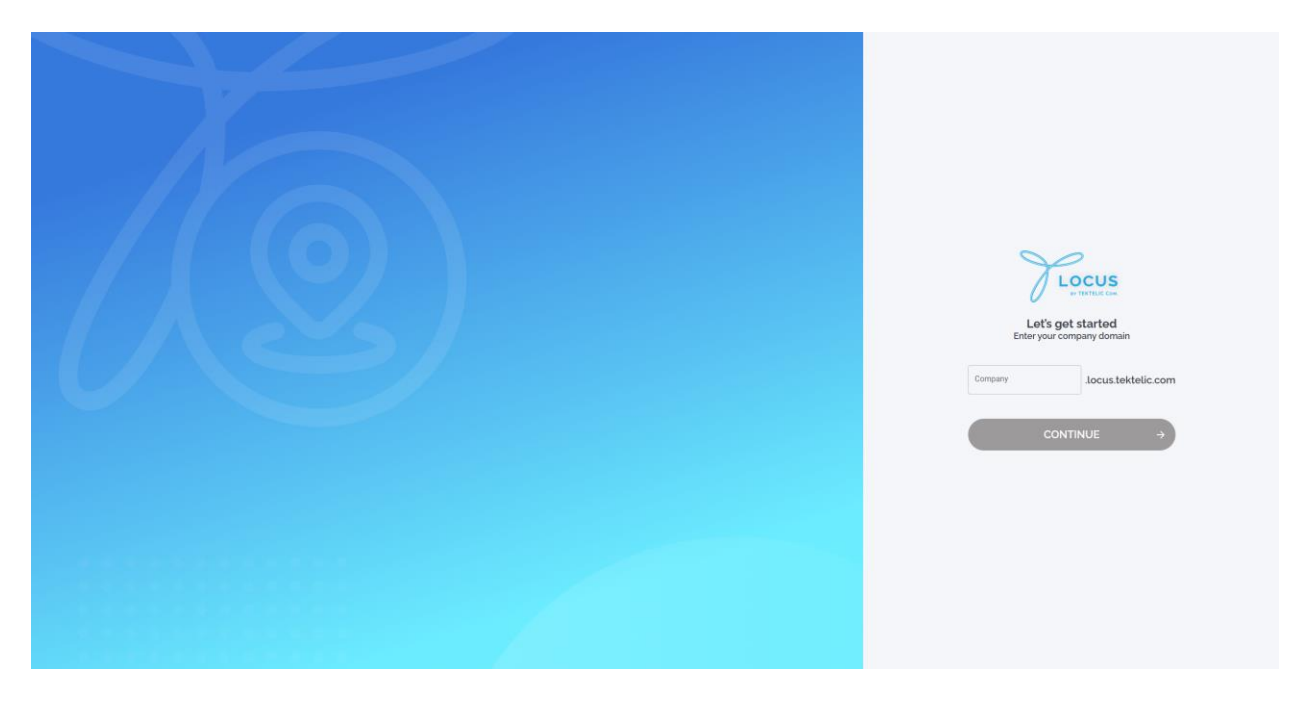

4. **Assist with Sign-In**: Instruct the user to sign in using their credentials (email and password) or Single Sign-On (SSO) if enabled for their organization.

| FLOCUS                                                                                                    |
|----------------------------------------------------------------------------------------------------|
| Sign in<br>Username or email<br>Passand                                                                                                    |
| Popt Passend)  Remember me  Remin  Remin Remin  Remin Remin Remi |
| E legen vält Honsel                                                                                                    |
|                                                                                                    |

For details on managing user accounts, troubleshooting login issues, or updating organization details, refer to the [WIP] KeyCloak Administration or contact Kyiv RnD team (Artem Starchenko or Oleksii Rassykhin)

# 4. Features

### 4.1 Sites

### Overview

A **Site** represents a physical location within the system. Sites help organize locations for tracking and also control location-based permissions. These permissions determine what a user can view depending on their assigned locations.

### **Before You Start**

Ensure you have:

• A list of sites with coordinates provided by the customer. See the <u>Getting Started with</u> <u>Locus: Setup Requirements</u> guide for details.

### 4.2 Add new site

1. Navigate to the Sites menu and click Add Site:

| Y             | Sites     |           |               |                    |         |                     | A Ihor Tarasenko |
|---------------|-----------|-----------|---------------|--------------------|---------|---------------------|------------------|
| 0             | Q, Search |           | #             |                    |         |                     | L.CSV ADD SITE   |
| ô             |           | Site Name | Assets Inside | Tags               | Site ID | Create Date         | <b>/</b> @       |
| Ð             |           |           |               |                    |         |                     |                  |
| ٢             |           |           |               |                    |         |                     |                  |
| R             |           |           |               |                    |         |                     |                  |
| ٥             |           |           |               |                    |         |                     |                  |
| *             |           |           |               |                    |         |                     |                  |
| Ľ             |           |           |               |                    |         |                     |                  |
| £1            |           |           |               |                    |         |                     |                  |
| =8            |           |           | No            | records were found |         |                     |                  |
|               |           |           |               |                    |         |                     |                  |
|               |           |           |               |                    |         |                     |                  |
|               |           |           |               |                    |         |                     |                  |
|               |           |           |               |                    |         |                     |                  |
|               |           |           |               |                    |         |                     |                  |
|               |           |           |               |                    |         |                     |                  |
|               |           |           |               |                    |         |                     |                  |
| Ø             |           |           |               |                    | Page: 🗸 | Rows per page: 50 🗸 | K < > X 0 to 0-0 |
| Version 2.5.2 |           |           |               |                    |         |                     |                  |

| Y             | Sites |           |               |                    |                             |           |                        | ۵ ا        | hor Tarasenko |
|---------------|-------|-----------|---------------|--------------------|-----------------------------|-----------|------------------------|------------|---------------|
|               |       |           |               | #                  |                             |           |                        | LCSV       | ADD SITE      |
|               |       | Site Name | Assets Inside |                    | Tags                        | Site ID   | Create Date            |            | 0             |
| B             |       |           |               |                    |                             |           |                        |            |               |
| ٢             |       |           |               |                    |                             |           |                        |            |               |
| 22            |       |           |               | 4                  | Add Site                    |           |                        |            |               |
| ۵             |       |           |               | Add sit<br>details | e Define site<br>s boundary |           |                        |            |               |
| *             |       |           |               | 0                  | -0                          |           |                        |            |               |
|               |       |           |               | Site Name          | Madrid                      |           |                        |            |               |
| 6             |       |           |               | Tags               |                             | ~         |                        |            |               |
| =8            |       |           |               |                    |                             |           |                        |            |               |
| é             |       |           |               | Description        |                             |           |                        |            |               |
|               |       |           |               |                    |                             |           |                        |            |               |
|               |       |           |               | CANCEL             | NEXT                        |           |                        |            |               |
|               |       |           |               |                    |                             |           |                        |            |               |
|               |       |           |               |                    |                             |           |                        |            |               |
|               |       |           |               |                    |                             | $\sim$    |                        |            |               |
|               |       |           |               |                    |                             | $\sim$    |                        |            |               |
| æ             |       |           |               |                    |                             | Page: V F | łows per page: 50 ∨ 0- | 0 of 0 K K |               |
| Version 2.5.2 |       |           |               |                    |                             |           |                        |            |               |

2. Enter the **Site Name** (e.g., "Madrid"). Other fields can be left blank.

3. Click **Next**, then follow the on-screen instructions to define the site boundary.

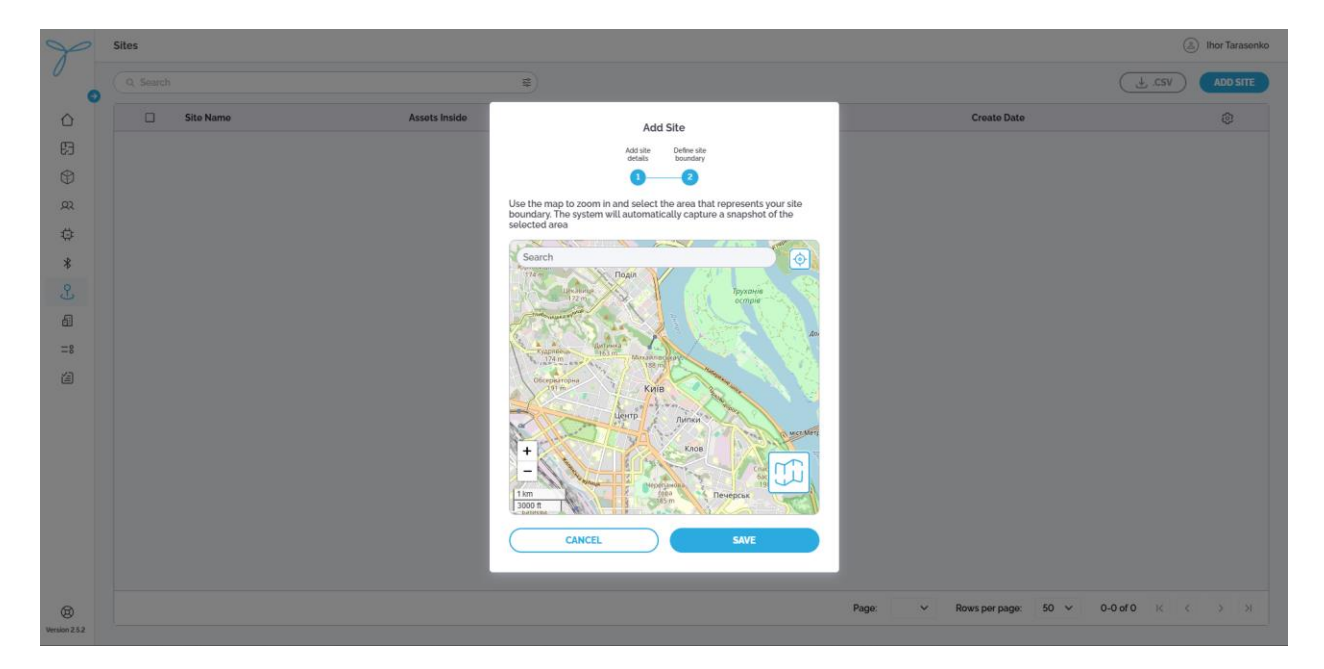

For details on editing, deleting, or viewing sites, refer to the <u>Locus Web App User</u> <u>Documentation</u>

## 4.3 Buildings

### Overview

A Building is a marker on the map and an entity that helps users organize their maps in a hierarchical structure.

### **Before You Start**

Ensure you have:

• A list of buildings provided by the customer. See the <u>Getting Started with Locus: Setup</u> <u>Requirements</u> guide for details.

### 4.4 Add new building

1. Navigate to the **Building** menu and click **Add Building**:

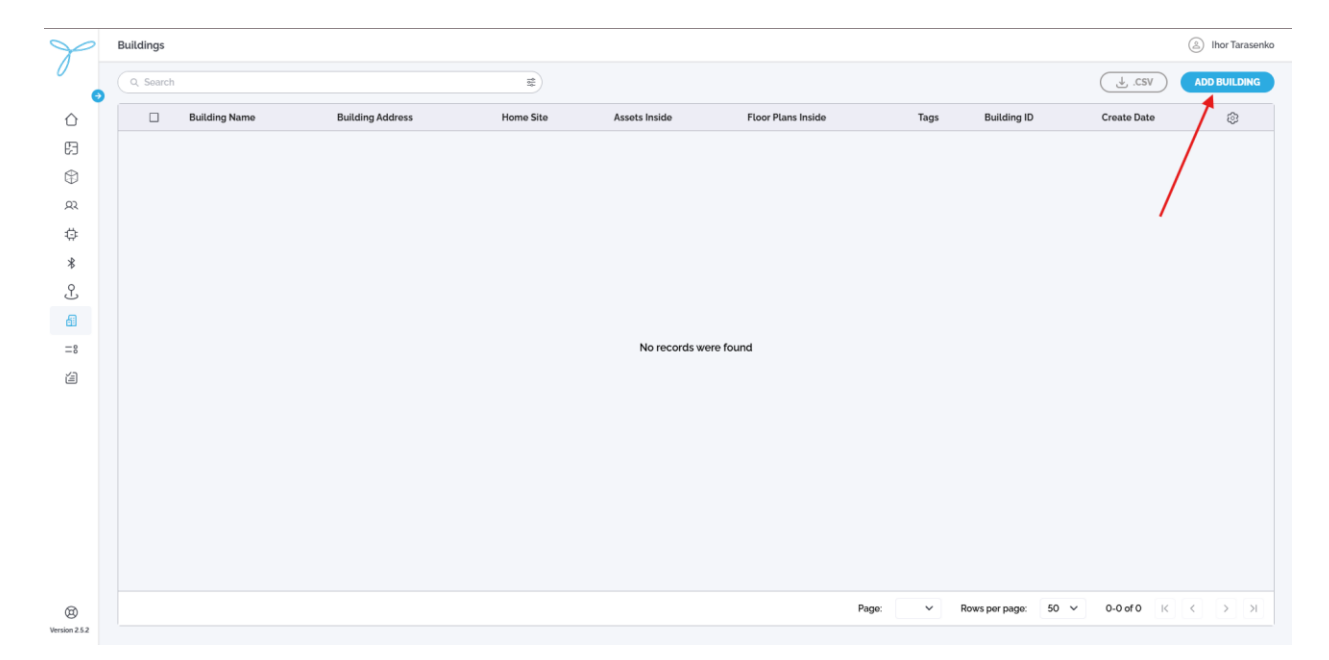

| Y             | Buildings     |                  |                  |             |               |                        |                 | (2) Ihor Tarasenko |
|---------------|---------------|------------------|------------------|-------------|---------------|------------------------|-----------------|--------------------|
| 0             |               |                  | ŧ                |             |               |                        | L.CSV           | ADD BUILDING       |
|               | Building Name | Building Address | Home Site        |             | Assets Inside | Floor Plans Inside     | Tags            | 0                  |
| 63            |               |                  |                  |             |               |                        |                 |                    |
| ٢             |               |                  | Ad<br>Add buildi | Id Building |               |                        |                 |                    |
| 22            |               |                  | details          | coordinates |               |                        |                 |                    |
| ٢             |               |                  | Building Name*   | Building 1  |               |                        |                 |                    |
| *             |               |                  |                  |             |               |                        |                 |                    |
| Ľ             |               |                  | Building Address |             |               |                        |                 |                    |
|               |               |                  | Home Site'       | Komo        | ~             |                        |                 |                    |
| =8            |               |                  | Tags             |             | ~             |                        |                 |                    |
| <b></b>       |               |                  |                  |             |               |                        |                 |                    |
|               |               |                  | Description      |             |               |                        |                 |                    |
|               |               |                  |                  |             |               |                        |                 |                    |
|               |               |                  |                  |             |               |                        |                 |                    |
|               |               |                  | CANCEL           |             | EXT           |                        |                 |                    |
|               |               |                  |                  |             |               |                        |                 |                    |
|               |               |                  |                  |             |               |                        |                 |                    |
| 0             |               |                  |                  |             |               | Page: V Rows per page: | 50 V 0-0 of 0 K | < > x              |
| Version 2.5.2 |               |                  |                  |             |               |                        |                 |                    |

2. Enter the **Building Name** (e.g., "Building1"). Assign building to an existing **Site** 

3. Click Next, then follow the on-screen instructions to add building pin

For details on editing, deleting, or viewing buildings, refer to the <u>Locus Web App User</u> <u>Documentation</u>

### 4.5 Floor plans

Floor Plans allow users to manage indoor layouts and required to track assets indoor.

### **Before You Start**

Ensure you have:

• A list of floor plans with images and dimensions provided by the customer. See the <u>Getting Started with Locus: Setup Requirements</u> guide for details.

# 4.6 Add new Floor plan

1. Navigate to the **Building** menu and click **Add Floor plan**:

| Y             | Floor Plans |             |                       |                    |                       | Ihor Tarasenko |
|---------------|-------------|-------------|-----------------------|--------------------|-----------------------|----------------|
|               | Q Search    | 5           |                       |                    |                       | ADD FLOOR PLAN |
| ۵             | Floor Plan  | Floor Level | Building              | Home Site          | Tags                  | 0              |
| 63            |             |             |                       |                    |                       |                |
| ٢             |             |             |                       |                    | /                     |                |
| 22            |             |             |                       |                    | /                     |                |
| ٥             |             |             |                       |                    |                       |                |
| *             |             |             |                       |                    |                       |                |
| Ľ             |             |             |                       |                    | /                     |                |
| 61            |             |             |                       |                    |                       |                |
| =8            |             |             | No records were found |                    |                       |                |
| í.            |             |             |                       |                    |                       |                |
|               |             |             |                       |                    |                       |                |
|               |             |             |                       |                    |                       |                |
|               |             |             |                       |                    |                       |                |
|               |             |             |                       |                    |                       |                |
|               |             |             |                       |                    |                       |                |
|               |             |             |                       |                    |                       |                |
| æ             |             |             |                       | Page: V Rows per p | bage: 20 ∨ 0-0 of 0 K | ККУ            |
| Version 2.5.2 |             |             |                       |                    |                       |                |

 Select Site for the Floor plan. Select Building for the Floor plan. Enter the Floor Plan Name (e.g., "Floor F8"). Assign a picture to the Floor plan.

| Y             | Floor Plans |             |                     |                                                     |        |           |                   |          | (A) Ihor Tarasenko |
|---------------|-------------|-------------|---------------------|-----------------------------------------------------|--------|-----------|-------------------|----------|--------------------|
|               |             |             | Ad<br>Upload yo     | Id Floor Plan                                       |        |           |                   |          | ADD FLOOR PLAN     |
| Ó             | Floor Plan  | Floor Level | 3                   | 2                                                   |        | Home Site |                   | Tags     | ٢                  |
|               |             |             | Home Site'          | Кото                                                | $\sim$ |           |                   |          |                    |
| ٢             |             |             | Building            | Building 1                                          | $\sim$ |           |                   |          |                    |
| 22            |             |             | Floor Plan Name     | Floor F8                                            |        |           |                   |          |                    |
| ٥             |             |             |                     |                                                     |        |           |                   |          |                    |
| *             |             |             | Floor Level         |                                                     |        |           |                   |          |                    |
| Ľ             |             |             | Tags                |                                                     | $\sim$ |           |                   |          |                    |
|               |             |             |                     |                                                     |        |           |                   |          |                    |
| <br>(注)       |             |             | Description         |                                                     |        |           |                   |          |                    |
|               |             |             |                     |                                                     |        |           |                   |          |                    |
|               |             |             | Drag and            | drop your file here or                              |        |           |                   |          |                    |
|               |             |             | SEL                 |                                                     |        |           |                   |          |                    |
|               |             |             | Max<br>Supported in | imum file size: 2MB<br>sage formats: jpg, jpeg, png |        |           |                   |          |                    |
|               |             |             | Master-Redroom-2D   | -Floor-Plan-Fn-suite i                              | ×      |           |                   |          |                    |
|               |             |             | PNG 0.03 MB         |                                                     |        |           |                   |          |                    |
|               |             |             | CANCEL              | NEXT                                                | •      | Page V    | Powe par page: 20 | 0-0 of 0 |                    |
| Wersion 2.5.2 |             |             |                     |                                                     |        | r ugo.    | nowsporpage. 20 • | 0.0010   |                    |

3. Click **Next**, then follow the on-screen instructions to define the **Floor plan** dimensions.

| P             | Floor Plans  |             |                                                             |                     |                       | Ihor Tarasenko |
|---------------|--------------|-------------|-------------------------------------------------------------|---------------------|-----------------------|----------------|
| 0             |              |             | Add Floor Plan                                              |                     |                       | ADD FLOOR PLAN |
| ٥             | E Floor Plan | Floor Level | Upload your map Set map scale                               | Home Site           | Tags                  | ۲              |
|               |              |             | 1 Select two points on the map                              |                     |                       |                |
| ۲             |              |             | Reset Points                                                |                     |                       |                |
| <u>,</u> ,    |              |             |                                                             |                     |                       |                |
| \$            |              |             |                                                             |                     |                       |                |
| *             |              |             |                                                             |                     |                       |                |
| S             |              |             |                                                             |                     |                       |                |
| 8             |              |             | Master En Bedroom Suite                                     |                     |                       |                |
| =8            |              |             |                                                             |                     |                       |                |
| <b>a</b>      |              |             |                                                             |                     |                       |                |
|               |              |             | · · · ·                                                     |                     |                       |                |
|               |              |             | +                                                           |                     |                       |                |
|               |              |             | -                                                           |                     |                       |                |
|               |              |             | 2. Enter the actual distance between those points in meters |                     |                       |                |
|               |              |             | Distance (m)' 3                                             |                     |                       |                |
|               |              |             |                                                             |                     |                       |                |
| G             |              |             | CANCEL                                                      | Page: 🗸 Rows per pa | ige: 20 ❤ 0-0 of 0 ik |                |
| Version 2.5.2 |              |             |                                                             |                     |                       |                |

For details on editing, deleting, or viewing floor plans, refer to the <u>Locus Web App User</u> <u>Documentation</u>

### **4.7 Devices**

### Overview

The Devices page lets you manage and monitor TEKTELIC trackers. Stork and Chickadee devices requires Semtech LoRa Cloud connection. To manage it, you need to use API. To receive GNSS functionality for these devices, contact Kyiv RnD team (or contact Kyiv RnD team (Artem Starchenko or Oleksii Rassykhin)

### **Before You Start**

Ensure you have:

- A list of devices provided by the customer. See the <u>Getting Started with Locus: Setup</u> <u>Requirements</u> guide for details.
- For bulk import, CSV file filled with customers devices.

## 4.8 Add new device via DevEUI

1. Navigate to **Devices** menu and click **Add device** 

| Y              | D | evices    |        |             |            |                      |           |         |                   |            | A Ihor Tarasenko |
|----------------|---|-----------|--------|-------------|------------|----------------------|-----------|---------|-------------------|------------|------------------|
| 0              |   | Q, Search |        |             | 14         |                      |           |         |                   | . <u>L</u> | ADD DEVICE       |
| ۵              |   |           | Status | Device Name | Device EUI | Device Model         | Home Site | Tags    | Last Activity     | Battery    | · 🚺              |
| ß              |   |           |        |             |            |                      |           |         |                   |            |                  |
| ٢              |   |           |        |             |            |                      |           |         |                   |            |                  |
| Q2             |   |           |        |             |            |                      |           |         |                   |            |                  |
| ¢              |   |           |        |             |            |                      |           |         |                   |            | /                |
| *              |   |           |        |             |            |                      |           |         |                   |            |                  |
| L              |   |           |        |             |            |                      |           |         |                   |            |                  |
| 61             |   |           |        |             |            |                      |           |         |                   |            |                  |
| =8             |   |           |        |             |            | No records were four | nd        |         |                   |            |                  |
| é              |   |           |        |             |            |                      |           |         |                   |            |                  |
|                |   |           |        |             |            |                      |           |         |                   |            |                  |
|                |   |           |        |             |            |                      |           |         |                   |            |                  |
|                |   |           |        |             |            |                      |           |         |                   |            |                  |
|                |   |           |        |             |            |                      |           |         |                   |            |                  |
|                |   |           |        |             |            |                      |           |         |                   |            |                  |
|                |   |           |        |             |            |                      |           |         |                   |            |                  |
|                |   |           |        |             |            |                      |           |         |                   |            |                  |
| O Viewige 25.2 |   |           |        |             |            |                      |           | Page: V | Rows per page: 50 | ✓ 0-0 of 0 | ККУЯ             |

2. Enter **DevEUI** of the device. Enter **Inactivity timeout** for device. Assign **Device** to the existing **Site**. Other fields can leave blank. Click "Save"

| Y             | D | evices |             |           |                                                                                                    |                                          |             |      |              |                |      |          | Ihor Tarasenko |  |
|---------------|---|--------|-------------|-----------|----------------------------------------------------------------------------------------------------|------------------------------------------|-------------|------|--------------|----------------|------|----------|----------------|--|
| 0             |   |        |             |           | Ŧ                                                                                                    |                                          |             |      |              |                |      | L.CSV    | ADD DEVICE     |  |
| 0             |   | Status | Device Name | Device EU | A                                                                                                    | dd Device                                |             |      | Tags         | Last Activity  |      | Battery  | ٢              |  |
| 63            |   |        |             |           | Manual                                                                                                    | Bulk                                     |             |      |              |                |      |          |                |  |
|               |   |        |             |           | Device EUI'                                                                                                    | 647FDA0000015354                         |             |      |              |                |      |          |                |  |
| <u></u>       |   |        |             |           |                                                                                                    | Add device with T-code, Revision and Ser | rial Number |      |              |                |      |          |                |  |
|               |   |        |             |           | Device Name                                                                                                    | Seal                                     |             |      |              |                |      |          |                |  |
| *             |   |        |             |           | Inactivity Timeout (min)"                                                                                       | 30                                       |             |      |              |                |      |          |                |  |
| S             |   |        |             |           | Users Chat                                                                                                    | Kenne                                    |             |      |              |                |      |          |                |  |
| 61            |   |        |             |           | Home Site                                                                                                    | кото                                     | v           |      |              |                |      |          |                |  |
| =8            |   |        |             |           | Asset Name                                                                                                    | Asset Name                               | $\sim$      |      |              |                |      |          |                |  |
| á             |   |        |             |           | Tags                                                                                                    |                                          | $\sim$      |      |              |                |      |          |                |  |
|               |   |        |             |           |                                                                                                    |                                          |             |      |              |                |      |          |                |  |
|               |   |        |             |           | Provide la construcción de la construcción de la construcción de la construcción de la construcción de la const |                                          |             |      |              |                |      |          |                |  |
|               |   |        |             |           | Description                                                                                                    |                                          |             |      |              |                |      |          |                |  |
|               |   |        |             |           |                                                                                                    |                                          |             |      |              |                |      |          |                |  |
|               |   |        |             |           |                                                                                                    |                                          |             |      |              |                |      |          |                |  |
|               |   |        |             |           | CANCEL                                                                                                    | SAVE                                     |             |      |              | -              |      |          |                |  |
|               |   |        |             |           |                                                                                                    |                                          | _           |      |              |                |      |          |                |  |
| 0             |   |        |             |           |                                                                                                    |                                          |             | Page | н — <b>х</b> | Rows per page: | 50 🗸 | 0-0 of 0 |                |  |
| Version 2.5.2 |   |        |             |           |                                                                                                    |                                          |             |      |              |                |      |          |                |  |

## 4.9 Add new device via T-code/Revision/Serial number

1. Navigate to **Devices** menu and click **Add device**.

| Y             | 0 | Devices   |        |             |            |                      |           |         |                   |              | Ihor Tarasenko |
|---------------|---|-----------|--------|-------------|------------|----------------------|-----------|---------|-------------------|--------------|----------------|
|               |   | Q. Search |        |             | 111        |                      |           |         |                   | ( ± .        | ADD DEVICE     |
| ٥             |   |           | Status | Device Name | Device EUI | Device Model         | Home Site | Tags    | Last Activity     | Batter       | v <b>1</b> @   |
| Ð             |   |           |        |             |            |                      |           |         |                   |              |                |
| ٢             |   |           |        |             |            |                      |           |         |                   |              |                |
| ,Q2           |   |           |        |             |            |                      |           |         |                   |              |                |
| ø             |   |           |        |             |            |                      |           |         |                   |              | /              |
| *             |   |           |        |             |            |                      |           |         |                   |              |                |
| Ľ             |   |           |        |             |            |                      |           |         |                   |              |                |
| 6             |   |           |        |             |            |                      |           |         |                   |              |                |
| =8            |   |           |        |             |            | No records were four | nd        |         |                   |              |                |
| í             |   |           |        |             |            |                      |           |         |                   |              |                |
|               |   |           |        |             |            |                      |           |         |                   |              |                |
|               |   |           |        |             |            |                      |           |         |                   |              |                |
|               |   |           |        |             |            |                      |           |         |                   |              |                |
|               |   |           |        |             |            |                      |           |         |                   |              |                |
|               |   |           |        |             |            |                      |           |         |                   |              |                |
|               |   |           |        |             |            |                      |           |         |                   |              |                |
|               |   |           |        |             |            |                      |           |         |                   |              |                |
| 8             |   |           |        |             |            |                      |           | Page: V | Rows per page: 50 | 0 ~ 0.0 of 0 | ККУМ           |
| Version 2.5.2 |   |           |        |             |            |                      |           |         |                   |              |                |

2. Click on "Add device with T-code, Revision and Serial number" button.

| P_         | Devices |             |           |                            |                                  |                   |        |                |      |         | (a) Ihor 1 | larasenk |
|------------|---------|-------------|-----------|----------------------------|----------------------------------|-------------------|--------|----------------|------|---------|------------|----------|
| 0          |         |             |           | 12)                        |                                  |                   |        |                |      | L.csv   | A00 0      | EVICE    |
| ٥          | Status  | Device Name | Device EU |                            | Add Device                       |                   | Tags   | Last Activity  |      | Battery |            |          |
| 8          |         |             |           | Manual                     | Bulk                             |                   |        |                |      |         |            |          |
| ۲          |         |             |           | Device EUI'                |                                  |                   |        |                |      |         |            |          |
| <u>9</u> 2 |         |             |           |                            | Add device with T-code, Revision | and Serial Number |        |                |      |         |            |          |
|            |         |             |           | Device Name                |                                  |                   |        |                |      |         |            |          |
| *          |         |             |           | Inactivity Timeout (min) ( | 30                               |                   |        |                |      |         |            |          |
| £          |         |             |           | Home Site'                 | Home Site                        |                   |        |                |      |         |            |          |
| Ð          |         |             |           |                            |                                  |                   |        |                |      |         |            |          |
| =8         |         |             |           | Asset Name                 | Asset Name                       | 1                 |        |                |      |         |            |          |
| í۵)        |         |             |           | Tags                       |                                  | ~                 |        |                |      |         |            |          |
|            |         |             |           |                            |                                  |                   |        |                |      |         |            |          |
|            |         |             |           | Description                |                                  |                   |        |                |      |         |            |          |
|            |         |             |           |                            |                                  |                   |        |                |      |         |            |          |
|            |         |             |           |                            |                                  |                   |        |                |      |         |            |          |
|            |         |             |           |                            |                                  |                   |        |                |      |         |            |          |
|            |         |             |           | CANCEL                     | SAVE                             |                   |        |                |      |         |            |          |
|            |         |             |           |                            |                                  |                   | Pano Y | Rows par parte | 50 × | 0-0 010 |            |          |
| ersion 252 |         |             |           |                            |                                  |                   |        | the page.      |      |         |            |          |

3. Enter T-code, Revision and Serial number, click "Next".

| P             | Devices |        |             |           |                                                                           |                                               |                            |         |                   |               | A Ihor Tarasenko |
|---------------|---------|--------|-------------|-----------|---------------------------------------------------------------------------|-----------------------------------------------|----------------------------|---------|-------------------|---------------|------------------|
|               |         |        |             |           | #                                                                         |                                               |                            |         |                   | .csv          | ADD DEVICE       |
| ۵             |         | Status | Device Name | Device EU | A                                                                         | dd Device                                     |                            | Tags    | Last Activity     | Battory       | ۲                |
| 63            |         |        |             |           | Manual                                                                    |                                               | Bulk                       |         |                   |               |                  |
| ٢             |         |        |             |           | Find the T-code (e.g. T0000000), Re<br>0000A0000) on device label (bottor | vision (Rev, e.g. A1), and<br>m) or packaging | d Serial number (e.g.      |         |                   |               |                  |
| 22            |         |        |             |           | T-code'                                                                   | Т0000000                                      |                            |         |                   |               |                  |
| ٥             |         |        |             |           | Davision"                                                                 | ۵                                             |                            |         |                   |               |                  |
| *             |         |        |             |           | Partaion -                                                                | ~                                             |                            |         |                   |               |                  |
| £             |         |        |             |           | Serial Number                                                             | 0000A0000                                     |                            |         |                   |               |                  |
| 61            |         |        |             |           |                                                                           |                                               | Add device with Device EUI |         |                   |               |                  |
| =8            |         |        |             |           |                                                                           |                                               |                            |         |                   |               |                  |
| á             |         |        |             |           |                                                                           |                                               |                            |         |                   |               |                  |
|               |         |        |             |           |                                                                           |                                               |                            |         |                   |               |                  |
|               |         |        |             |           |                                                                           |                                               |                            |         |                   |               |                  |
|               |         |        |             |           |                                                                           |                                               |                            |         |                   |               |                  |
|               |         |        |             |           |                                                                           |                                               |                            |         |                   |               |                  |
|               |         |        |             |           |                                                                           |                                               |                            |         |                   |               |                  |
|               |         |        |             |           | CANCEL                                                                    |                                               | NEXT                       |         |                   |               |                  |
|               |         |        |             |           |                                                                           |                                               |                            |         |                   |               |                  |
| 8             |         |        |             |           |                                                                           |                                               |                            | Page: 🗸 | Rows per page: 50 | ✓ 0-0 of 0 I< | K < >            |
| Version 2.5.2 |         |        |             |           |                                                                           |                                               |                            |         |                   |               |                  |

4. Enter **Inactivity timeout** for device. Assign **Device** to the existing **Site**. Other fields can leave blank. Click "**Save**".

| Y             | Devices |        |             |           |                               |                                           |            |       |   |                |      |            | Ihor Tarasenko |
|---------------|---------|--------|-------------|-----------|-------------------------------|-------------------------------------------|------------|-------|---|----------------|------|------------|----------------|
|               |         |        |             |           | *                             |                                           |            |       |   |                |      | L.CSV      | ADD DEVICE     |
|               |         | Status | Device Name | Device EU | A                             | dd Device                                 |            | Tags  |   | Last Activity  |      | Battery    | ۲              |
| 63            |         |        |             |           | Manual                        | Bulk                                      |            |       |   |                |      |            |                |
| ٢             |         |        |             |           | Device EUI*                   | 647FDA0000015354                          |            |       |   |                |      |            |                |
| 22            |         |        |             |           |                               | Add device with T-code, Revision and Seri | ial Number |       |   |                |      |            |                |
| ٥             |         |        |             |           | Device Name                   | Seal                                      |            |       |   |                |      |            |                |
| *             |         |        |             |           | Inactivity Timeout (min)" (i) | 30                                        |            |       |   |                |      |            |                |
| S             |         |        |             |           | Homo Sito'                    | Komo                                      | $\sim$     |       |   |                |      |            |                |
| 61            |         |        |             |           | nome site                     | NUTO                                      |            |       |   |                |      |            |                |
| =8            |         |        |             |           | Asset Name                    | Asset Name                                | ~          |       |   |                |      |            |                |
| í             |         |        |             |           | Tags                          |                                           | $\sim$     |       |   |                |      |            |                |
|               |         |        |             |           |                               |                                           |            |       |   |                |      |            |                |
|               |         |        |             |           | Description                   |                                           |            |       |   |                |      |            |                |
|               |         |        |             |           |                               |                                           |            |       |   |                |      |            |                |
|               |         |        |             |           |                               |                                           |            |       |   |                |      |            |                |
|               |         |        |             |           |                               |                                           |            |       |   |                |      |            |                |
|               |         |        |             |           |                               | SAVE                                      |            |       |   |                |      |            |                |
|               |         |        |             |           |                               |                                           |            |       |   |                |      |            |                |
| Wersion 2.5.2 |         |        |             |           |                               |                                           |            | Page: | ~ | Rows per page: | 50 🗸 | 0-0 of 0 K |                |
|               |         |        |             |           |                               |                                           |            |       |   |                |      |            |                |

# 4.10 Add new device via Bulk

1. Navigate to **Devices** menu and click "Add device".

| Y                  | C | Devices  |        |             |            |                      |           |         |                     |          | A lhor Tarasenko |
|--------------------|---|----------|--------|-------------|------------|----------------------|-----------|---------|---------------------|----------|------------------|
| 0                  |   | Q Search |        |             | #          |                      |           |         |                     | .CSV     | ADD DEVICE       |
| $\hat{\mathbf{O}}$ |   |          | Status | Device Name | Device EUI | Device Model         | Home Site | Tags    | Last Activity       | Battery  | 10               |
| Ð                  |   |          |        |             |            |                      |           |         |                     |          |                  |
| ٢                  |   |          |        |             |            |                      |           |         |                     |          |                  |
| 22                 |   |          |        |             |            |                      |           |         |                     |          |                  |
| ¢                  |   |          |        |             |            |                      |           |         |                     |          | /                |
| *                  |   |          |        |             |            |                      |           |         |                     |          |                  |
| Ľ                  |   |          |        |             |            |                      |           |         |                     |          |                  |
| 61                 |   |          |        |             |            |                      |           |         |                     |          |                  |
| =8                 |   |          |        |             |            | No records were four | 10        |         |                     |          |                  |
| e                  |   |          |        |             |            |                      |           |         |                     |          |                  |
|                    |   |          |        |             |            |                      |           |         |                     |          |                  |
|                    |   |          |        |             |            |                      |           |         |                     |          |                  |
|                    |   |          |        |             |            |                      |           |         |                     |          |                  |
|                    |   |          |        |             |            |                      |           |         |                     |          |                  |
|                    |   |          |        |             |            |                      |           |         |                     |          |                  |
|                    |   |          |        |             |            |                      |           |         |                     |          |                  |
| 0                  |   |          |        |             |            |                      |           | Page: V | Rows per page: 50 V | 0-0 of 0 | < > > >          |
| Version 2.5.2      |   |          |        |             |            |                      |           |         |                     |          |                  |

2. Select "Bulk"

| P             | Devices |        |             |            |                                                                                                    |                              |         |                  |                | lhor Tarasenko |
|---------------|---------|--------|-------------|------------|----------------------------------------------------------------------------------------------------|------------------------------|---------|------------------|----------------|----------------|
| 0             |         |        |             |            | 14                                                                                                    |                              |         |                  | L.CSV          | ADD DEVICE     |
| Ô             |         | Status | Device Name | Device EUI | Device Model                                                                                                    | Home Site                    | Tags    | Last Activity    | Battery        | ٢              |
| B             |         |        |             |            | Add I                                                                                                    | levice                       |         |                  |                |                |
|               |         |        |             |            | Manual                                                                                                    | Bulk                         |         |                  |                |                |
| 22            |         |        |             |            | Download the .CSV template file: mport.csv                                                                          | EKTELIC Template Device Bulk |         |                  |                |                |
|               |         |        |             |            | 2. Fill in the template. The following                                                                              | fields are required:         |         |                  |                |                |
| *             |         |        |             |            | <ul> <li>Device EUI or T-code, Serial Num</li> <li>Inactivity Timeout (min) (default:</li> <li>Home Site</li> </ul> | ber, Revision<br>30)         |         |                  |                |                |
| £             |         |        |             |            | 3. Upload the completed .CSV temp                                                                                   | late from your device below  |         |                  |                |                |
| 61            |         |        |             |            | Drag and drop                                                                                                    | vour file here or            |         |                  |                |                |
| =8            |         |        |             |            | SELECT                                                                                                    | FILE T                       |         |                  |                |                |
| í             |         |        |             |            | Supported fil                                                                                                    | e formats: .csv              |         |                  |                |                |
|               |         |        |             |            |                                                                                                    | 1 SAR 2010                   |         |                  |                |                |
|               |         |        |             |            |                                                                                                    |                              |         |                  |                |                |
|               |         |        |             |            |                                                                                                    |                              |         |                  |                |                |
|               |         |        |             |            |                                                                                                    |                              |         |                  |                |                |
|               |         |        |             |            | CANCEL                                                                                                    | NEXT                         |         |                  |                |                |
|               |         |        |             |            |                                                                                                    |                              |         |                  |                |                |
|               |         |        |             |            |                                                                                                    |                              |         |                  |                |                |
| 0             |         |        |             |            |                                                                                                    |                              | Page: 🗸 | Rows per page: 5 | 0 V 0.0 of 0 K | K × X          |
| Version 2.5.2 |         |        |             |            |                                                                                                    |                              |         |                  |                |                |

3. Import CSV file from the customer. Click on "Next"

| Y             | Devices |        |             |            |                                                                                       |                               |       |                   |              | (2) Ihor Tarasenko |
|---------------|---------|--------|-------------|------------|---------------------------------------------------------------------------------------|-------------------------------|-------|-------------------|--------------|--------------------|
| 0             |         |        |             |            | **                                                                                    |                               |       |                   | .CSV         | ADD DEVICE         |
|               |         | Status | Device Name | Device EUI | Device Model                                                                          | Home Site                     | Tags  | Last Activity     | Battery      | 0                  |
| 63            |         |        |             |            | Add E                                                                                 | Device                        |       |                   |              |                    |
| \$            |         |        |             |            | Manual                                                                                | Bulk                          |       |                   |              |                    |
| 22            |         |        |             |            | 1. Download the .CSV template file: 1<br>Import.csv                                   | TEKTELIC Template Device Bulk |       |                   |              |                    |
| \$            |         |        |             |            | 2. Fill in the template. The following                                                | fields are required:          |       |                   |              |                    |
| *             |         |        |             |            | Device EUI or T-code, Serial Num     Inactivity Timeout (min) (default:     Home Site | iber, Revision<br>30)         |       |                   |              |                    |
| £             |         |        |             |            | 3. Upload the completed .CSV temp                                                     | late from your device below   |       |                   |              |                    |
| 61            |         |        |             |            | Drag and drag                                                                         | vour file bore er             |       |                   |              |                    |
| =8            |         |        |             |            |                                                                                       |                               |       |                   |              |                    |
| é             |         |        |             |            | Supported file                                                                        | e formats: .csv               |       |                   |              |                    |
|               |         |        |             |            | Maximum f                                                                             | lie size: 2MB                 |       |                   |              |                    |
|               |         |        |             |            | TEKTELIC*Template*Device                                                              | e+Bulk+Import.csv X           |       |                   |              |                    |
|               |         |        |             |            | CANCEL                                                                                | NEXT                          |       |                   |              |                    |
|               |         |        |             |            |                                                                                       |                               |       |                   |              |                    |
| æ             |         |        |             |            |                                                                                       |                               | Pago: | Rows per page: 50 | ✓ 0-0 of 0 K |                    |
| Version 2.5.2 |         |        |             |            |                                                                                       |                               |       |                   |              |                    |

For details on editing, deleting, CSV export or viewing devices, refer to the <u>Locus Web App</u> <u>User Documentation</u>

### 4.11 Assets

#### Overview

The Assets page lets you manage and monitor tracked items across sites, including their types, locations, and device associations.

#### **Before You Start**

Ensure you have:

- A list of assets provided by the customer. See the <u>Getting Started with Locus: Setup</u> <u>Requirements</u> guide for details.
- For bulk import, CSV file filled with customers assets.

## 4.12 Add new asset

- test admin 7 Assets \* LCSV ADD ASSET 0 Asset Type Site Building X (m) Y (m) Latitude  $\triangle$ Status Name Floor Plan Longitude Tags • Pelican test BLE Asset Tracking Kyiv Building2 Home 2.72 4.13 blue gray green navy ß • STORK GPS BLE Tracking 51.12027 -114.04095 testfix ٢ 50.4374921 30.4652381 Seal outdoor BLE Tracking Building2 • Kyiv Home 22 Stork home OG BLE Tracking ₿ Chickadee home Kiyv BLE Tracking Building1 4.49 1.92 50.437589 30.464792 Kyiv Home \* Chickadee GPS Calgary BLE Tracking 51.1201 -114.04162 L BOX E397 50.4374921 30.4652381 assetsite1 61 Stork home Kiyv BLE Tracking Building2 0.23 4.62 50.437464 30.465638 Kyiv Home =**@** Guide name BLE Tracking : 臽 Asset123 BLE Asset Tracking • ÷ Andrii asset BLE Tracking navy • : . Locus new tenant assetsite1 : Stork Test Semtech BLE Tracking : chickadee outdoor test BLE Asset Tracking ÷ testfix • ÷ • фівфівфів : 0 Page: 1 V Rows per page: 20 V 1-16 of 16 K K
- 1. Navigate to Assets menu and click "Add asset".

2. Enter asset name. Assign asset to an existing Site. Select DevEUI of existing Device to bound asset (optional). Click on "**Save**" button

| Y                    | Assets |        |                        |                    |               |                  |        |            |            |                 | (2) test admin |
|----------------------|--------|--------|------------------------|--------------------|---------------|------------------|--------|------------|------------|-----------------|----------------|
|                      |        |        |                        |                    | #             |                  |        |            |            |                 | LCSV ADD ASSET |
|                      |        | Status | Name                   | Asset Type         | Site Building | Floor Plan X (m) | Y (m)  | Latitude   | Longitude  | Tags            | ٢              |
| 63                   |        | •      | Pelican test           | BLE Asset Tracking |               | Add Asset        |        |            |            | blue gray green | navy           |
|                      |        | •      | STORK GPS              | BLE Tracking       | Manual        | Bulk             |        | 51.12027   | -114.04095 | testfix yellow  | :              |
| ्र                   |        | •      | Seal outdoor           | BLE Tracking       | Arrest Manuel | Arrest 1         |        | 50.4374921 | 30.4652381 |                 | :              |
| ø                    |        | •      | Stork home OG          | BLE Tracking       | Asset Name    | Asset 1          |        |            |            |                 | :              |
| *                    |        | •      | Chickadee home Kiyv    | BLE Tracking       | Home Site*    | Kyiv             | $\sim$ | 50.437589  | 30.464792  |                 | :              |
| Ŷ                    |        | •      | Chickadee GPS Calgary  | BLE Tracking       | ArrotTumo     | Assot Tumo       | ~      | 51.1201    | -114.04162 |                 | :              |
|                      |        | •      | BOX E397               | assetsite1         | Assectype     | Assectype        | Ť      | 50.4374921 | 30.4652381 |                 | :              |
|                      |        | •      | Stork home Kiyv        | BLE Tracking       | Device EUI    | 647FDA000001BCCB | $\sim$ | 50.437464  | 30.465638  |                 | :              |
| =80                  |        | •      | Guide name             | BLE Tracking       | Tage          |                  | ~      |            |            |                 | :              |
| <i>(</i> <b>1</b> )  |        | •      | Asset123               | BLE Asset Tracking | rays          |                  | Ť      |            |            |                 | :              |
|                      |        | •      | Andrii asset           | BLE Tracking       |               |                  |        |            |            | navy            | :              |
|                      |        | •      | Locus new tenant       | assetsite1         | Description   |                  |        |            |            |                 | :              |
|                      |        | •      | Stork Test Semtech     | BLE Tracking       |               |                  |        |            |            |                 | :              |
|                      |        | •      | chickadee outdoor test | BLE Asset Tracking |               |                  |        |            |            |                 | :              |
|                      |        | •      | testfix                |                    | CANCEL        | SAVE             |        |            |            | testfix         | :              |
|                      |        | •      | фівфів                 | •                  |               |                  | •      |            |            | testfix         | :              |
|                      |        |        |                        |                    |               |                  |        | $\sim$     |            |                 |                |
| (B)<br>Version 2.5.2 |        |        |                        |                    |               |                  |        | Page: 1    | Rows per p | xage: 20 ∨ 1-16 | of 16 K < > >I |

### 4.13 Add new asset via Bulk

1. Navigate to Assets menu and click "Add asset".

| Y                  | Assets    |        |                        |                    |      |           |            |       |       |            |               |                          | (a) test admin    |
|--------------------|-----------|--------|------------------------|--------------------|------|-----------|------------|-------|-------|------------|---------------|--------------------------|-------------------|
|                    | Q, Search |        |                        |                    | 188  |           |            |       |       |            |               | .csv                     | ADD ASSET         |
| Û                  |           | Status | Name                   | Asset Type         | Site | Building  | Floor Plan | X (m) | Y (m) | Latitude   | Longitude     | Tags                     | 8                 |
| (C)                |           | •      | Pelican test           | BLE Asset Tracking | Kyiv | Building2 | Home       | 2.72  | 4.13  |            |               | blue gray green navy     | :                 |
| (1)                |           | •      | STORK GPS              | BLE Tracking       |      | -         | -          |       |       | 51.12027   | -114.04095    | testfix yellow           | :                 |
| 22                 |           | •      | Seal outdoor           | BLE Tracking       | Kyiv | Building2 | Home       | -     | -     | 50.4374921 | 30.4652381    |                          | :                 |
| 4                  |           | •      | Stork home OG          | BLE Tracking       | -    | -         | -          | -     | -     | -          |               |                          | :                 |
| *                  |           | •      | Chickadee home Kiyv    | BLE Tracking       | Kyiv | Building1 | Home       | 4.49  | 1.92  | 50.437589  | 30.464792     |                          | :                 |
| Ф<br>0             |           | •      | Chickadee GPS Calgary  | BLE Tracking       |      |           |            |       |       | 51.1201    | -114.04162    | blue                     | :                 |
| ل<br>د             |           | •      | BOX E397               | assetsite1         | -    | -         | -          | -     | -     | 50.4374921 | 30.4652381    |                          | :                 |
| 61                 |           | •      | Stork home Kiyv        | BLE Tracking       | Kyiv | Building2 | Home       | 0.23  | 4.62  | 50.437464  | 30.465638     | -                        | :                 |
| =                  |           | •      | Guide name             | BLE Tracking       |      | -         | -          | -     |       | -          |               |                          | :                 |
| é                  |           | •      | Asset123               | BLE Asset Tracking |      | -         | -          |       |       | -          |               | blue                     | :                 |
|                    |           | •      | Andrii asset           | BLE Tracking       | -    | -         | -          | -     |       | -          | -             | navy                     | :                 |
|                    |           | •      | Locus new tenant       | assetsite1         | -    | -         | -          | -     |       | -          | -             | -                        | :                 |
|                    |           | •      | Stork Test Semtech     | BLE Tracking       |      | -         | -          | -     |       | -          |               | blue                     | :                 |
|                    |           | •      | chickadee outdoor test | BLE Asset Tracking |      | -         | -          |       |       | -          |               | blue                     | :                 |
|                    |           | •      | testfix                | -                  | -    | -         | -          | -     |       | -          | -             | testfix                  | :                 |
|                    |           | •      | фівфів                 | -                  |      | -         | -          |       |       | -          |               | testfix                  | :                 |
|                    |           |        |                        |                    |      |           |            |       |       |            |               |                          |                   |
| O<br>Version 2.5.2 |           |        |                        |                    |      |           |            |       |       | Page: 1    | ✓ Rows per pi | age: 20 🗸 1-16 of 16 🛛 🕅 | $\langle \rangle$ |

2. Import customer's CSV file. Click on "Next" button

|   |        |                        |                    | #                       |                   |                           |                |       |            |            |                  | ( ± .csv   | AD |
|---|--------|------------------------|--------------------|-------------------------|-------------------|---------------------------|----------------|-------|------------|------------|------------------|------------|----|
|   | Status | Name                   | Asset Type         | Site                    | Building          | Floor Plan                | X (m)          | Y (m) | Latitude   | Longitude  | Tags             |            |    |
|   |        | Pelican test           | BLE Asset Tracking |                         |                   |                           |                |       | 1          |            |                  | navy       |    |
|   | •      | STORK GPS              | BLE Tracking       |                         |                   | Add Asset                 |                |       | 51.12027   | -114.04095 | testite (second) |            |    |
|   |        | Seal outdoor           | BLE Tracking       |                         | Manual            |                           | Bulk           |       | 50.4374921 | 30.4652381 |                  |            |    |
|   |        | Stork home OG          | BLE Tracking       | 1. Download             | the .CSV templat  | te file: TEKTELIC Ten     | iplate Asset E | Bulk  |            |            |                  |            |    |
|   |        | Chickadee home Kiyv    | BLE Tracking       | Fill in the ten         | plate. The follow | wing fields are requi     | ed:            |       | 50.437589  | 30,464792  |                  |            |    |
|   | •      | Chickadee GPS Calgary  | BLE Tracking       | Asset Nar     Home Site | ne                |                           |                |       | 51.1201    | -114.04162 |                  |            |    |
| ٥ |        | BOX E397               | assetsite1         | 3. Upload the           | completed .CS     | V template from you       | device belo    | N/    | 50.4374921 | 30.4652381 |                  |            |    |
| ٥ |        | Stork home Kiyv        | BLE Tracking       |                         | Drag and          | d drop your file here     | or             |       | 50.437464  | 30.465638  |                  |            |    |
|   |        | Guide name             | BLE Tracking       |                         | SE                |                           |                |       |            |            |                  |            |    |
|   | ٠      | Asset123               | BLE Asset Tracking |                         | Sup               | ported file formats: .csv |                |       | *          |            |                  |            |    |
|   | •      | Andrii asset           | BLE Tracking       |                         | м                 | laximum file size: 1MB    |                |       | -          |            | navy             |            |    |
| 0 |        | Locus new tenant       | assetsite1         | тен                     | TELIC+Template    | +Asset+Bulk+Import        | C5V            | ×     |            |            |                  |            |    |
| ٥ | •      | Stork Test Semtech     | BLE Tracking       | <b>CIV</b> 0.01         | ) MB              |                           |                |       | •          |            |                  |            |    |
|   | •      | chickadee outdoor test | BLE Asset Tracking |                         | CANCEL            |                           | NEXT           |       |            |            |                  |            |    |
|   |        |                        |                    | ~                       |                   |                           |                | ×     |            |            |                  |            |    |
|   |        |                        |                    |                         |                   |                           |                |       | Page: 1    | Rows per p | age: 20 ~ 1-1    | 16 of 16 K |    |

For details on editing, deleting, CSV export or viewing assets, refer to the Locus Web App User Documentation

### 4.14 Beacons

### Overview

The Beacons page lets you manage and monitor beacons for indoor positioning and asset tracking.

### **Before You Start**

Ensure you have:

- A list of beacons provided by the customer. See the <u>Getting Started with Locus: Setup</u> <u>Requirements</u> guide for details.
- For bulk import, CSV file filled with customers beacons.
- Contact Kyiv RnD team (or contact Kyiv RnD team (<u>Artem Starchenko</u> or <u>Oleksii</u> <u>Rassykhin</u>) to create a "beacon model" (only for non-TEKTELIC beacons)

### 4.15 Add new beacon (TEKTELIC)

| Y              | Beacons   |        |                               |                   |                   |         |           |                     |                 |          |       |                 | test admin |
|----------------|-----------|--------|-------------------------------|-------------------|-------------------|---------|-----------|---------------------|-----------------|----------|-------|-----------------|------------|
|                | Q, Search |        |                               |                   | #                 |         |           |                     |                 |          |       | .csv            | ADD BEACON |
| Ô              |           | Status | Beacon Name                   | MAC Address       | Localization Mode | Battery | Home Site | Building            | Floor Plan      | X (m)    | Y (m) | Tags            |            |
| E              |           | •      | F822                          | AC:23:3F:65:F8:22 | Regular           | Ô-      | Kyiv      | Building1           | Home            | 1.43     | 5.45  | gray            | :          |
| \$             |           | •      | AC:23:3F:65:97:54             | AC:23:3F:65:97:54 | Regular           | Ô.      | Kyiv      | Building2           | Test map        | 4.87     | 4.47  | -               | :          |
| 22             |           | •      | Guide Test edit               | 64:7F:DA:12:22:98 | Regular           | Ô-      | Kyiv      | Building1           | Andrii_test     | 1        | 2     | -               | :          |
| ä              |           | •      | testfix2                      | AC:23:3F:00:DA:02 | Regular           | Ô۰      | Kyiv      | -                   |                 |          |       | blue            | :          |
| *              |           | •      | testfix1                      | AC:23:3F:00:DA:01 | Regular           | Ő-      | Kyiv      | -                   |                 | -        | -     | -               | :          |
| 9              |           | •      | deveuinull                    | AC:23:3F:5B:8C:5A | Regular           | Ö-      | Kyiv      | -                   |                 | -        | -     | -               | :          |
|                |           | •      | Tektelic Andrii beacon update | 64:7F:DA:01:82:FC | Regular           | Ô-      | Kyiv      | Andrii_test         | Andrii_test     | 6        | 3     |                 | :          |
|                |           | •      | 1C9BF                         | 64:7F:DA:01:C8:18 | Regular           | Ô۰      | Kyiv      | Andrii_test         | Andrii_test     | 3.66     | 8.25  | blue gray green | :          |
| =8             |           | •      | 8CE7                          | AC:23:3F:5B:8C:E7 | Regular           | Ô۰      | Kyiv      | Home                | Home            | 1.44     | 2.47  | -               | :          |
| é              |           | •      | 8C9A                          | AC:23:3F:5B:8C:9A | Regular           | Ô-      | Kyiv      | Home                | Home            | 3.98     | 5.45  | -               | :          |
|                |           | •      | AC233F65F824                  | AC:23:3F:65:F8:24 | Regular           | Ô-      | Kyiv      | Home                | Home            | 3.95     | 2.51  | -               | :          |
|                |           | •      | testregular3                  | 44:34:45:56:67:78 | Regular           | Ô-      | Calgary   | Building AB T2E 8X2 | South-West Wing | 4.16     | 22.53 | -               | :          |
|                |           | •      | testnearest1                  | 23:34:45:56:67:71 | Regular           | Ô-      | Calgary   | Building AB T2E 8X2 | South-West Wing | 3.75     | 16.78 | blue            | :          |
|                |           | •      | API8                          | 64:7F:BD:21:12:39 | Regular           | Ô۰      | Kyiv      | Building1           |                 | -        | -     | -               | :          |
|                |           | •      | API7                          | 64:7F:BD:21:14:31 | Regular           | Ô۰      | Kyiv      | Building1           | -               | -        | -     | -               |            |
|                |           | •      | API6                          | 64:7F:BD:21:11:39 | Regular           | Ô-      | Kyiv      | Building1           |                 | -        | -     | -               | :          |
|                |           | •      | testregular                   | 33:34:45:56:67:78 | Nearest           | Ô-      | Calgary   | Building AB T2E 8X2 |                 |          | -     |                 | i ,        |
| Oversion 2.5.2 |           |        |                               |                   |                   |         |           | Page:               | 1 V Rows p      | er page: | 20 🗸  | 1-20 of 20 K    | < > >      |

1. Navigate to Beacons menu and click "Add beacon".

| P      | Beacons |        |                               |                   |                                                     |                         |                              |                                     |       |       |                 |          |       |                 | test admin |
|--------|---------|--------|-------------------------------|-------------------|-----------------------------------------------------|-------------------------|------------------------------|-------------------------------------|-------|-------|-----------------|----------|-------|-----------------|------------|
| 0      |         |        |                               |                   |                                                     | Add B                   | eacon                        |                                     |       |       |                 |          |       | L.CSV           | ADD BEACON |
| ۵      |         | Status | Beacon Name                   | MAC Address       | Manual                                              |                         |                              | Bulk                                |       |       | Floor Plan      | X (m)    | Y (m) | Tags            | أ ۞        |
| B      |         | •      | F822                          | AC:23:3F:65:F8:22 | Choc<br>manufa                                      | se Add be<br>turer deta | acon Add bea<br>alls locatio | con<br>n                            |       |       | Home            | 1.43     | 5.45  |                 | :          |
| \$     |         | •      | AC:23:3F:65:97:54             | AC:23:3F:65:97:54 | •                                                   |                         | ) 0                          |                                     |       |       | Test map        | 4.87     | 4.47  |                 | :          |
| A      |         | •      | Guide Test edit               | 64:7F:DA:12:22:98 | TEKTELIC beacons are Li<br>offering advanced featur | RaWAN de                | vices that ope               | rate in beacon r<br>ting and remote | node, |       | Andrii_test     | 1        | 2     |                 | :          |
| 4      |         | •      | testfix2                      | AC:23:3F:00:DA:02 | configuration. Other man<br>functionalities.        | ufacturers              | beacons may                  | not support the                     | 50    |       |                 |          |       |                 | :          |
| 4      |         | •      | testfix1                      | AC:23:3F:00:DA:01 | Select the option that ma<br>setup:                 | tches your              | beacon type t                | o ensure proper                     |       |       |                 |          |       |                 | :          |
| Ф<br>0 |         | •      | deveuinull                    | AC:23:3F:5B:8C:5A |                                                     |                         |                              |                                     |       |       |                 |          |       |                 | :          |
|        |         | •      | Tektelic Andrii beacon update | 64:7F:DA:01:82:FC |                                                     |                         |                              |                                     |       |       | Andrii_test     | 6        | 3     |                 | :          |
|        |         | •      | 1C9BF                         | 64:7F:DA:01:C8:18 |                                                     |                         |                              |                                     |       |       | Andrii_test     | 3.66     | 8.25  | blue gray green | :          |
| =;•    |         | •      | 8CE7                          | AC:23:3F:5B:8C:E7 |                                                     |                         |                              |                                     |       |       | Home            | 1.44     | 2.47  |                 | :          |
| í.     |         | •      | 8C9A                          | AC:23:3F:5B:8C:9A |                                                     |                         |                              |                                     |       |       | Home            | 3.98     | 5.45  |                 | :          |
|        |         | •      | AC233F65F824                  | AC:23:3F:65:F8:24 | TEKTELIC                                            | $\odot$                 | Other                        |                                     | 0     |       | Home            | 3.95     | 2.51  |                 | :          |
|        |         | •      | testregular3                  | 44:34:45:56:67:78 |                                                     |                         |                              |                                     |       | 8X2   | South-West Wing | 4.16     | 22.53 |                 | :          |
|        |         | •      | testnearest1                  | 23:34:45:56:67:71 |                                                     |                         |                              |                                     |       | 8X2   | South-West Wing | 3.75     | 16.78 |                 | :          |
|        |         | •      | API8                          | 64:7F:BD:21:12:39 |                                                     |                         |                              |                                     |       |       |                 |          |       |                 | :          |
|        |         | •      | API7                          | 64:7F:BD:21:14:31 |                                                     |                         |                              |                                     |       |       |                 |          |       |                 | :          |
|        |         | •      | API6                          | 64:7F:BD:21:11:39 |                                                     |                         |                              |                                     |       |       |                 |          |       |                 | :          |
|        |         | •      | testregular                   | 33:34:45:56:67:78 | CANCEL                                              | $\frown$                |                              | NEXT                                |       | 8X2   | <u> </u>        |          |       |                 | :          |
| 8      |         |        |                               |                   |                                                     |                         |                              |                                     |       | Page: | 1 V Rows p      | er page: | 20 ~  | 1-20 of 20      |            |

2. Select "TEKTELIC" as manufacturer. Click on "Next" button

3. Enter **DevEUI** of TEKTELIC tracker. Add beacon name(optional). Select "**Localization mode**". Enter discovery timeout. Click on "**Next**" button

| Y             | Beacons |        |                               |                   |                          |                       |        |       |                 |          |       |                 | 💩 test admin |
|---------------|---------|--------|-------------------------------|-------------------|--------------------------|-----------------------|--------|-------|-----------------|----------|-------|-----------------|--------------|
| 0             |         |        |                               |                   | ŧ                        |                       |        |       |                 |          |       | 🛃 .csv          | ADD BEACON   |
| 0             |         | Status | Beacon Name                   | MAC Address       | ,                        | dd Beacon             |        |       | Floor Plan      | X (m)    | Y (m) | Tags            | ۵            |
| E3            |         | •      | F822                          | AC:23:3F:65:F8:22 | Manual                   | Bulk                  |        |       | Home            | 1.43     | 5.45  |                 | :            |
| \$            |         | •      | AC:23:3F:65:97:54             | AC:23:3F:65:97:54 | Choose                   | Add beacon Add beacon |        |       | Test map        | 4.87     | 4.47  |                 | :            |
| 22            |         | •      | Guide Test edit               | 64:7F:DA:12:22:98 | manufacturer             | details location      |        |       | Andrii_test     | 1        | 2     |                 | ÷            |
| æ             |         | •      | testfix2                      | AC:23:3F:00:DA:02 | Device ELU:              | 647ED40000068C6       |        |       |                 |          |       |                 | :            |
| *             |         | •      | testfix1                      | AC:23:3F:00:DA:01 | Device Edi               | 04772400000000000     |        |       |                 |          |       |                 | :            |
| Ŷ             |         | •      | deveuinull                    | AC:23:3F:5B:8C:5A | Beacon Name              | Beacon                |        |       |                 |          |       |                 | :            |
|               |         | •      | Tektelic Andrii beacon update | 64:7F:DA:01:82:FC | Localization Mode        | Nearest               | ~      |       | Andrii_test     | 6        | 3     |                 | :            |
|               |         | •      | 1C9BF                         | 64:7F:DA:01:C8:18 | Localization riode       | THEM COL              |        |       | Andrii_test     | 3.66     | 8.25  | blue gray green |              |
| =8            |         | •      | 8CE7                          | AC:23:3F:5B:8C:E7 | Discovery Timeout (min)* | 120                   |        |       | Home            | 1.44     | 2.47  |                 |              |
| 1             |         | •      | 8C9A                          | AC:23:3F:5B:8C:9A | Tans                     |                       | $\sim$ |       | Home            | 3.98     | 5.45  |                 | :            |
|               |         | •      | AC233F65F824                  | AC:23:3F:65:F8:24 | 1435                     |                       |        |       | Home            | 3.95     | 2.51  |                 | :            |
|               |         | •      | testregular3                  | 44:34:45:56:67:78 |                          |                       |        | 8X2   | South-West Wing | 4.16     | 22.53 |                 | :            |
|               |         | •      | testnearest1                  | 23:34:45:56:67:71 | Description              |                       |        | 8X2   | South-West Wing | 3.75     | 16.78 |                 | :            |
|               |         | •      | API8                          | 64:7F:BD:21:12:39 |                          |                       |        |       |                 | -        | -     |                 | :            |
|               |         | •      | API7                          | 64:7F:BD:21:14:31 |                          |                       |        |       |                 |          |       |                 | ÷ •          |
|               |         | •      | API6                          | 64:7F:BD:21:11:39 | CANCEL                   |                       |        |       |                 |          |       |                 | :            |
|               |         | •      | testregular                   | 33:34:45:56:67:78 |                          |                       |        | 8X2   |                 | -        |       |                 | :            |
| Wersion 2.5.2 |         |        |                               |                   |                          |                       |        | Page: | 1 V Rows p      | er page: | 20 ~  | 1-20 of 20 K    |              |

| P             | Beac | ons |        |                               |                   |                 |                          |                       |                        |                |       |                 |          |       |                 | 🔔 test admin |
|---------------|------|-----|--------|-------------------------------|-------------------|-----------------|--------------------------|-----------------------|------------------------|----------------|-------|-----------------|----------|-------|-----------------|--------------|
| 0             |      |     |        |                               |                   | #               |                          |                       |                        |                |       |                 |          |       | L.CSV           | ADD BEACON   |
| ۵ (           |      |     | Status | Beacon Name                   | MAC Address       | Localization Mo | ode Ba                   | ttery                 | Home Site              | Building       |       | Floor Plan      | X (m)    | Y (m) | Tags            | ۵ أ          |
| 63            |      |     | •      | F822                          | AC:23:3F:65:F8:22 | Degular         | 0                        |                       | Kuba                   | Duildingt      |       | Home            | 1.43     | 5.45  |                 |              |
| ۲             |      |     | •      | AC:23:3F:65:97:54             | AC:23:3F:65:97:54 |                 | Ade                      | d Beace               | on                     |                |       | Test map        | 4.87     | 4.47  |                 | :            |
| <u>A</u>      |      |     | •      | Guide Test edit               | 64:7F:DA:12:22:98 | Manu            | al                       |                       | Bulk                   |                |       | Andrii_test     | 1        | 2     |                 | :            |
| 0             |      |     | •      | testfix2                      | AC:23:3F:00:DA:02 |                 | Choose A<br>sanufacturer | ldd beacon<br>details | Add beacon<br>location |                |       |                 |          |       |                 | :            |
| *             |      |     | •      | testfix1                      | AC:23:3F:00:DA:01 |                 | 1                        | 2                     |                        |                |       |                 | -        |       |                 | :            |
| Ŷ             |      |     | •      | deveuinull                    | AC:23:3F:5B:8C:5A | Home Site'      |                          | Kyiv                  |                        | $\sim$         |       |                 |          |       |                 |              |
|               |      |     | •      | Tektelic Andrii beacon update | 64:7F:DA:01:82:FC |                 |                          |                       |                        |                |       | Andrii_test     | 6        | 3     |                 |              |
|               |      |     | •      | 1C9BF                         | 64:7F:DA:01:C8:18 | Building        |                          | Buildin               | g1                     | ~              |       | Andrii_test     | 3.66     | 8.25  | blue gray green |              |
| =8            |      |     | •      | 8CE7                          | AC:23:3F:5B:8C:E7 | Floor Plan      |                          | Test m                | ар                     | ~              |       | Home            | 1.44     | 2.47  |                 | :            |
| 1             |      |     | •      | 8C9A                          | AC:23:3F:5B:8C:9A |                 |                          |                       |                        |                |       | Home            | 3.98     | 5.45  |                 | :            |
|               |      |     | •      | AC233F65F824                  | AC:23:3F:65:F8:24 | X (m)           |                          |                       |                        |                |       | Home            | 3.95     | 2.51  |                 |              |
|               |      |     | •      | testregular3                  | 44:34:45:56:67:78 | Y (m)           |                          |                       |                        |                | 8X2   | South-West Wing | 4.16     | 22.53 |                 |              |
|               |      |     | •      | testnearest1                  | 23:34:45:56:67:71 |                 |                          |                       |                        |                | 8X2   | South-West Wing | 3.75     | 16.78 |                 | :            |
|               |      |     | •      | API8                          | 64:7F:BD:21:12:39 | CANCE           | L                        |                       | SAVE                   |                |       |                 |          |       |                 | :            |
|               |      |     | •      | API7                          | 64:7F:BD:21:14:31 |                 |                          |                       |                        |                |       |                 |          |       |                 | :            |
|               |      |     | •      | API6                          | 64:7F:BD:21:11:39 | Regular         |                          |                       | Kyiv                   | Building1      |       |                 |          |       |                 | :            |
|               |      |     | •      | testregular                   | 33:34:45:56:67:78 | Nearest         |                          |                       | Calgary                | Building AB T2 | E 8X2 |                 |          |       |                 | ÷,           |
| Wersion 2.5.2 |      |     |        |                               |                   |                 |                          |                       |                        |                | Page: | 1 V Rows p      | er page: | 20 ~  | 1-20 of 20 K    |              |

4. Select "Home Site". Select "Building". Select "Floor plan". Click "Save"

# 4.16 Add new beacon (Other)

1. Navigate to Beacons menu and click "Add beacon".

| 2 | Beacons  |        |                               |                   |                   |         |           |                     |                 |          |       |                 | 🚊 test ad |
|---|----------|--------|-------------------------------|-------------------|-------------------|---------|-----------|---------------------|-----------------|----------|-------|-----------------|-----------|
|   | Q Search |        |                               |                   | 114               |         |           |                     |                 |          |       | L.CSV           | ADD BEACO |
| Ť |          | Status | Beacon Name                   | MAC Address       | Localization Mode | Battery | Home Site | Building            | Floor Plan      | X (m)    | Y (m) | Tags            | 10        |
|   |          | •      | F822                          | AC:23:3F:65:F8:22 | Regular           | Ô۰      | Kyiv      | Building1           | Home            | 1.43     | 5.45  | gray            | 1         |
|   |          | •      | AC:23:3F:65:97:54             | AC:23:3F:65:97:54 | Regular           | Ô۰      | Kyiv      | Building2           | Test map        | 4.87     | 4.47  | -               | :         |
|   |          | •      | Guide Test edit               | 64:7F:DA:12:22:98 | Regular           | Ô۰      | Kyiv      | Building1           | Andrii_test     | 1        | 2     |                 | :         |
|   |          | •      | testfix2                      | AC:23:3F:00:DA:02 | Regular           | Ô۰      | Kyiv      | -                   |                 | -        |       | blue            | :         |
|   |          | •      | testfix1                      | AC:23:3F:00:DA:01 | Regular           | Ö-      | Kyiv      | -                   | -               | -        | -     | -               | :         |
|   |          | •      | deveuinull                    | AC:23:3F:5B:8C:5A | Regular           | Ô-      | Kyiv      | -                   | -               | -        | -     | -               | :         |
|   |          | •      | Tektelic Andrii beacon update | 64:7F:DA:01:82:FC | Regular           | Ô-      | Kyiv      | Andrii_test         | Andrii_test     | 6        | 3     |                 | :         |
| _ |          | •      | 1C9BF                         | 64:7F:DA:01:C8:18 | Regular           | Ô۰      | Kyiv      | Andrii_test         | Andrii_test     | 3.66     | 8.25  | blue gray green | :         |
|   |          | •      | 8CE7                          | AC:23:3F:5B:8C:E7 | Regular           | Ô۰      | Kyiv      | Home                | Home            | 1.44     | 2.47  | -               | :         |
|   |          | •      | 8C9A                          | AC:23:3F:5B:8C:9A | Regular           | Ô۰      | Kyiv      | Home                | Home            | 3.98     | 5.45  | -               | :         |
|   |          | •      | AC233F65F824                  | AC:23:3F:65:F8:24 | Regular           | Ô۰      | Kyiv      | Home                | Home            | 3.95     | 2.51  | -               | :         |
|   |          | •      | testregular3                  | 44:34:45:56:67:78 | Regular           | Ô۰      | Calgary   | Building AB T2E 8X2 | South-West Wing | 4.16     | 22.53 | -               | :         |
|   |          | •      | testnearest1                  | 23:34:45:56:67:71 | Regular           | Ô·      | Calgary   | Building AB T2E 8X2 | South-West Wing | 3.75     | 16.78 | blue            | :         |
|   |          | •      | API8                          | 64:7F:BD:21:12:39 | Regular           | Ô۰      | Kyiv      | Building1           |                 | -        |       | -               | :         |
|   |          | •      | API7                          | 64:7F:BD:21:14:31 | Regular           | Ô۰      | Kyiv      | Building1           | -               | -        | -     | -               | :         |
|   |          | •      | API6                          | 64:7F:BD:21:11:39 | Regular           | Ô۰      | Kyiv      | Building1           | -               | -        | -     | -               | :         |
|   |          | •      | testregular                   | 33:34:45:56:67:78 | Nearest           | Ô-      | Calgary   | Building AB T2E 8X2 | -               | -        |       | -               | :         |
|   |          |        |                               |                   |                   |         |           | Page:               | 1 ✓ Rows p      | er page: | 20 ~  | 1-20 of 20 K    | < >       |

| Y                  | Beacons |        |                               |                   |                                                             |                     |                              |                                    |         |       |                 |          |       |                 | (a) test admin |
|--------------------|---------|--------|-------------------------------|-------------------|-------------------------------------------------------------|---------------------|------------------------------|------------------------------------|---------|-------|-----------------|----------|-------|-----------------|----------------|
| 0                  |         |        |                               |                   |                                                             | Add Be              | acon                         |                                    |         |       |                 |          |       | L.CSV           | ADD BEACON     |
|                    |         | Status | Beacon Name                   | MAC Address       | Manual                                                      |                     |                              | Bulk                               |         |       | Floor Plan      | X (m)    | Y (m) | Tags            | ۵              |
| B                  |         | •      | F822                          | AC:23:3F:65:F8:22 | Choose<br>manufacturer                                      | Add ber<br>detai    | icon Add beac<br>Is location | on<br>I                            |         |       | Home            | 1.43     | 5.45  |                 |                |
| \$                 |         | •      | AC:23:3F:65:97:54             | AC:23:3F:65:97:54 | 0-                                                          | 2                   |                              |                                    |         |       | Test map        | 4.87     | 4.47  |                 | 1              |
| 22                 |         | •      | Guide Test edit               | 64:7F:DA:12:22:98 | TEKTELIC beacons are LoRay<br>offering advanced features li | /AN dev<br>e batter | ices that ope                | rate in beacon m<br>ing and remote | node.   |       | Andrii_test     | 1        | 2     |                 | :              |
| 4                  |         | •      | testfix2                      | AC:23:3F:00:DA:02 | configuration. Other manufac<br>functionalities.            | turers' b           | eacons may r                 | ot support thes                    | 50      |       |                 |          |       |                 | :              |
| *                  |         | •      | testfix1                      | AC:23:3F:00:DA:01 | Select the option that matche<br>setup:                     | is your b           | eacon type to                | ensure proper                      |         |       |                 |          |       |                 | :              |
| 9<br>9             |         | •      | deveuinull                    | AC:23:3F:5B:8C:5A |                                                             |                     |                              |                                    |         |       |                 |          |       |                 | :              |
|                    |         | •      | Tektelic Andrii beacon update | 64:7F:DA:01:82:FC |                                                             |                     |                              |                                    |         |       | Andrii_test     | 6        | 3     |                 | :              |
| -0                 |         | •      | 1C9BF                         | 64:7F:DA:01:C8:18 |                                                             |                     |                              |                                    |         |       | Andrii_test     | 3.66     | 8.25  | blue gray green |                |
| ==                 |         | •      | 8CE7                          | AC:23:3F:5B:8C:E7 |                                                             |                     |                              |                                    |         |       | Home            | 1.44     | 2.47  |                 | :              |
| 4                  |         | •      | 8C9A                          | AC:23:3F:5B:8C:9A |                                                             |                     |                              |                                    |         |       | Home            | 3.98     | 5.45  |                 | :              |
|                    |         | •      | AC233F65F824                  | AC:23:3F:65:F8:24 | TEKTELIC                                                    | C                   | Other                        |                                    | $\odot$ |       | Home            | 3.95     | 2.51  |                 | :              |
|                    |         | •      | testregular3                  | 44:34:45:56:67:78 |                                                             |                     |                              |                                    |         | 8X2   | South-West Wing | 4.16     | 22.53 |                 | :              |
|                    |         | •      | testnearest1                  | 23:34:45:56:67:71 |                                                             |                     |                              |                                    |         | 8X2   | South-West Wing | 3.75     | 16.78 |                 | :              |
|                    |         | •      | API8                          | 64:7F:BD:21:12:39 |                                                             |                     |                              |                                    |         |       |                 |          |       |                 |                |
|                    |         | •      | API7                          | 64:7F:BD:21:14:31 |                                                             |                     |                              |                                    |         |       |                 |          |       |                 | ÷ 1            |
|                    |         | •      | API6                          | 64:7F:BD:21:11:39 |                                                             |                     |                              |                                    |         |       |                 |          |       |                 | :              |
|                    |         | •      | testregular                   | 33:34:45:56:67:78 | CANCEL                                                      |                     |                              | NEXT                               |         | 8X2   |                 |          |       |                 | :              |
| B<br>Version 2.5.2 |         |        |                               |                   |                                                             |                     |                              |                                    |         | Page: | 1 Rows p        | er page: | 20 ~  | 1-20 of 20 K    |                |

2. Select "Other" as manufacturer. Click on "Next" button

3. Select "Beacon model". Enter "MAC address". Enter "Name". Select "Localization mode". Enter discovery timeout. Click on "Next" button.

| P               | Beacons |        |                               |                   |                          |                                              |        |       |                 |          |       |                 | 🚊 test admin |
|-----------------|---------|--------|-------------------------------|-------------------|--------------------------|----------------------------------------------|--------|-------|-----------------|----------|-------|-----------------|--------------|
|                 |         |        |                               |                   |                          | Add Beacon                                   |        |       |                 |          |       | L.CSV           | ADD BEACON   |
|                 |         | Status | Beacon Name                   | MAC Address       | Manual                   | Bulk                                         |        |       | Floor Plan      | X (m)    | Y (m) | Tags            | ۵ أ          |
| 63              |         | •      | F822                          | AC:23:3F:65:F8:22 | Choose                   | Add beacon Add beacon<br>er details location |        |       | Home            | 1.43     | 5.45  |                 |              |
|                 |         | •      | AC:23:3F:65:97:54             | AC:23:3F:65:97:54 | 3-                       | 2 0                                          |        |       | Test map        | 4.87     | 4.47  |                 | :            |
| R               |         | •      | Guide Test edit               | 64:7F:DA:12:22:98 | Beacon Model             | Beacon                                       | × _    |       | Andrii_test     | 1        | 2     |                 | :            |
| •               |         | •      | testfix2                      | AC:23:3F:00:DA:02 |                          |                                              |        |       |                 |          |       |                 | :            |
| *               |         | •      | testfix1                      | AC:23:3F:00:DA:01 | MAC Address              | AC:23:3F:65:F8:24                            |        |       |                 |          |       |                 | :            |
| Ŷ               |         | •      | deveuinull                    | AC:23:3F:5B:8C:5A | Beacon Name              | Beacon                                       |        |       |                 |          |       |                 | :            |
|                 |         | •      | Tektelic Andrii beacon update | 64:7F:DA:01:82:FC |                          |                                              |        |       | Andrii_test     | 6        | 3     |                 | :            |
|                 |         | •      | 1C9BF                         | 64:7F:DA:01:C8:18 | Localization Mode*       | Regular                                      | ~      |       | Andrii_test     | 3.66     | 8.25  | blue gray groon | :            |
| =               |         | •      | 8CE7                          | AC:23:3F:5B:8C:E7 | Discovery Timeout (min)* | 120                                          |        |       | Home            | 1.44     | 2.47  |                 | :            |
| á               |         | •      | 8C9A                          | AC:23:3F:5B:8C:9A |                          |                                              |        |       | Home            | 3.98     | 5.45  |                 | :            |
|                 |         | •      | AC233F65F824                  | AC:23:3F:65:F8:24 | Battery Install Date     | 03/25/2025                                   | ×      |       | Home            | 3.95     | 2.51  |                 | :            |
|                 |         | •      | testregular3                  | 44:34:45:56:67:78 | Battery Capacity (mAh)   |                                              |        | 8X2   | South-West Wing | 4.16     | 22.53 |                 | :            |
|                 |         | •      | testnearest1                  | 23:34:45:56:67:71 |                          |                                              |        | 8X2   | South-West Wing | 3.75     | 16.78 |                 | :            |
|                 |         | •      | API8                          | 64:7F:BD:21:12:39 | Device Consumption (mA)  |                                              |        |       |                 |          |       |                 | :            |
|                 |         | •      | API7                          | 64:7F:BD:21:14:31 | Tags                     |                                              | $\sim$ |       |                 |          |       |                 | :            |
|                 |         | •      | API6                          | 64:7F:BD:21:11:39 |                          |                                              | -      |       |                 |          |       |                 | :            |
|                 |         | •      | testregular                   | 33:34:45:56:67:78 | CANCEL                   | NEXT                                         |        | 8X2   |                 |          |       |                 |              |
| O Version 2.5.2 |         |        |                               |                   |                          |                                              |        | Page: | 1 × Rows p      | er page: | 20 ~  | 1-20 of 20 K    | < > »        |

| 00                   | Beacon | s |        |                               |                   |                        |                        |                        |                 |       |                 |          |       |                 | (a) test admin |
|----------------------|--------|---|--------|-------------------------------|-------------------|------------------------|------------------------|------------------------|-----------------|-------|-----------------|----------|-------|-----------------|----------------|
| T                    |        |   |        |                               |                   |                        |                        |                        |                 |       |                 |          |       |                 |                |
| 0                    |        |   |        |                               |                   | #                      |                        |                        |                 |       |                 |          |       | L.CSV           | ADD BEACON     |
|                      | 0      | ב | Status | Beacon Name                   | MAC Address       | Localization Mode      | Battery                | Home Site              | Building        |       | Floor Plan      | X (m)    | Y (m) | Tags            | ۵ 🕯            |
| 63                   | 0      | ו | •      | F822                          | AC:23:3F:65:F8:22 | Desular                | 0                      | Kulu                   | Duildin of      |       | Home            | 1.43     | 5.45  |                 | :              |
|                      | C      | ב | •      | AC:23:3F:65:97:54             | AC:23:3F:65:97:54 |                        | Add Bead               | on                     |                 |       | Test map        | 4.87     | 4.47  |                 | :              |
| <u>9</u> 2           | C      | ב | •      | Guide Test edit               | 64:7F:DA:12:22:98 | Manual                 |                        | Bulk                   |                 |       | Andrii_test     | 1        | 2     |                 | :              |
| 44                   | C      | ו | •      | testfix2                      | AC:23:3F:00:DA:02 | Choose<br>manufactures | Add beaco<br>r details | Add beacon<br>location |                 |       |                 |          |       |                 | :              |
| **                   | 0      | ו | •      | testfix1                      | AC:23:3F:00:DA:01 | 0-                     | -2                     | 3                      |                 |       |                 | -        |       |                 | :              |
| *<br>0               | 0      | ב | •      | deveuinull                    | AC:23:3F:5B:8C:5A | Home Site              | Kyiv                   |                        | $\sim$          |       |                 |          |       |                 | :              |
| -                    | 0      | ב | •      | Tektelic Andrii beacon update | 64:7F:DA:01:82:FC |                        |                        |                        |                 |       | Andrii_test     | 6        | 3     |                 | :              |
|                      | C      | כ | •      | 1C9BF                         | 64:7F:DA:01:C8:18 | Building               | Buildi                 | ngl                    | ~               |       | Andrii_test     | 3.66     | 8.25  | blue gray green | :              |
| =:                   | C      | כ | •      | 8CE7                          | AC:23:3F:5B:8C:E7 | Floor Plan             | Test n                 | ар                     | $\sim$          |       | Home            | 1.44     | 2.47  |                 | :              |
| á                    | 0      | 3 | •      | 8C9A                          | AC:23:3F:5B:8C:9A |                        |                        |                        |                 |       | Home            | 3.98     | 5.45  |                 | :              |
|                      | C      | ב | •      | AC233F65F824                  | AC:23:3F:65:F8:24 | X (m)                  |                        |                        |                 |       | Home            | 3.95     | 2.51  |                 | :              |
|                      | C      | ב | •      | testregular3                  | 44:34:45:56:67:78 | Y (m)                  |                        |                        |                 | 8X2   | South-West Wing | 4.16     | 22.53 |                 | :              |
|                      | C      | כ | •      | testnearest1                  | 23:34:45:56:67:71 |                        |                        |                        |                 | 8X2   | South-West Wing | 3.75     | 16.78 |                 | :              |
|                      | C      | כ | •      | API8                          | 64:7F:BD:21:12:39 | CANCEL                 |                        | SAVE                   |                 |       |                 |          |       |                 | :              |
|                      | C      | כ | •      | API7                          | 64:7F:BD:21:14:31 |                        |                        |                        | •               |       |                 | -        |       |                 | :              |
|                      | C      | כ | •      | API6                          | 64:7F:BD:21:11:39 | Regular                |                        | Kyiv                   | Building1       |       |                 |          |       |                 | :              |
|                      | C      | כ | •      | testregular                   | 33:34:45:56:67:78 | Nearest                |                        | Calgary                | Building AB T28 | 8X2   |                 |          |       |                 |                |
| (C)<br>Version 2.5.2 |        |   |        |                               |                   |                        |                        |                        |                 | Page: | 1 V Rows p      | er page: | 20 ~  | 1-20 of 20 K    |                |

4. Select "Home Site". Select "Building". Select "Floor plan". Click "Save"

## 4.17 Add new beacons via Bulk

1. Navigate to Beacons menu and click "Add beacon".

| Y  | Beacons  |        |                               |                   |                   |         |           |                     |                 |          |       |                 | <li> test admin</li> |
|----|----------|--------|-------------------------------|-------------------|-------------------|---------|-----------|---------------------|-----------------|----------|-------|-----------------|----------------------|
| 0  | Q Search |        |                               |                   | 114               |         |           |                     |                 |          |       | L.CSV           | ADD BEACON           |
| Ô  |          | Status | Beacon Name                   | MAC Address       | Localization Mode | Battery | Home Site | Building            | Floor Plan      | X (m)    | Y (m) | Tags            |                      |
| ß  |          | •      | F822                          | AC:23:3F:65:F8:22 | Regular           | Ô-      | Kyiv      | Building1           | Home            | 1.43     | 5.45  | gray            | :                    |
| \$ |          | •      | AC:23:3F:65:97:54             | AC:23:3F:65:97:54 | Regular           | Ô-      | Kyiv      | Building2           | Test map        | 4.87     | 4.47  | -               | :                    |
| 22 |          | •      | Guide Test edit               | 64:7F:DA:12:22:98 | Regular           | Ô۰      | Kyiv      | Building1           | Andrii_test     | 1        | 2     | -               | :                    |
| ö  |          | •      | testfix2                      | AC:23:3F:00:DA:02 | Regular           | Ô۰      | Kyiv      | -                   |                 |          |       | blue            | :                    |
| *  |          | •      | testfix1                      | AC:23:3F:00:DA:01 | Regular           | Ő-      | Kyiv      | -                   |                 | -        |       | -               | :                    |
| \$ |          | •      | deveuinull                    | AC:23:3F:5B:8C:5A | Regular           | Ö-      | Kyiv      | -                   | -               | -        | -     | -               | :                    |
|    |          | •      | Tektelic Andrii beacon update | 64:7F:DA:01:82:FC | Regular           | Ô-      | Kyiv      | Andrii_test         | Andrii_test     | 6        | 3     |                 | :                    |
|    |          | •      | 1C9BF                         | 64:7F:DA:01:C8:18 | Regular           | Ô۰      | Kyiv      | Andrii_test         | Andrii_test     | 3.66     | 8.25  | blue gray green | :                    |
| =  |          | •      | 8CE7                          | AC:23:3F:5B:8C:E7 | Regular           | Ô۰      | Kyiv      | Home                | Home            | 1.44     | 2.47  | -               | :                    |
| í. |          | •      | 8C9A                          | AC:23:3F:5B:8C:9A | Regular           | Ô-      | Kyiv      | Home                | Home            | 3.98     | 5.45  | -               | :                    |
|    |          | •      | AC233F65F824                  | AC:23:3F:65:F8:24 | Regular           | Ô-      | Kyiv      | Home                | Home            | 3.95     | 2.51  | -               | :                    |
|    |          | •      | testregular3                  | 44:34:45:56:67:78 | Regular           | Ô-      | Calgary   | Building AB T2E 8X2 | South-West Wing | 4.16     | 22.53 | -               | :                    |
|    |          | •      | testnearest1                  | 23:34:45:56:67:71 | Regular           | Ô-      | Calgary   | Building AB T2E 8X2 | South-West Wing | 3.75     | 16.78 | blue            | :                    |
|    |          | •      | API8                          | 64:7F:BD:21:12:39 | Regular           | Ô۰      | Kyiv      | Building1           |                 | -        |       | -               | :                    |
|    |          | •      | API7                          | 64:7F:BD:21:14:31 | Regular           | Ô-      | Kyiv      | Building1           | -               | -        |       | -               | :                    |
|    |          | •      | API6                          | 64:7F:BD:21:11:39 | Regular           | Ô-      | Kyiv      | Building1           | -               | -        | -     | -               | :                    |
|    |          | •      | testregular                   | 33:34:45:56:67:78 | Nearest           | Ô-      | Calgary   | Building AB T2E 8X2 |                 | -        | -     | -               | :                    |
| 0  |          |        |                               |                   |                   |         |           | Page:               | 1 V Rows p      | er page: | 20 🗸  | 1-20 of 20 K    | < > >                |

### 2. Select "Bulk"

| P      | Beacons |        |                               |                   |                                                                                                    | (a) test admin |
|--------|---------|--------|-------------------------------|-------------------|----------------------------------------------------------------------------------------------------|----------------|
| 0      |         |        |                               |                   | Add Beacon                                                                                                    | ADD BEACON     |
|        |         | Status | Beacon Name                   | MAC Address       | Manual Bulk Floor Plan X (m) Y (m) Tags                                                                                                    | ۵              |
| 5      |         | •      | F822                          | AC:23:3F:65:F8:22 | 1 Download the CSV template file:                                                                                                    | :              |
| R      |         | •      | AC:23:3F:65:97:54             | AC:23:3F:65:97:54 | To add a beacon from TEKTELIC. download the template: TEKTELIC     Test map     4.87     4.47                                                       | :              |
| Q2     |         | •      | Guide Test edit               | 64:7F:DA:12:22:98 | To add a beacon Bulk Import.sv     To add a beacon Bulk Import.sv     Andrii_test     Andrii_test     Andrii_test     Andrii_test                   | :              |
| 4      |         | •      | testfix2                      | AC:23:3F:00:DA:02 | 2. Fill in the template. The following fields are required for submission:                                                                          | :              |
|        |         | •      | testfix1                      | AC:23:3F:00:DA:01 | For TEKTELIC beacons:     O Device EUI or T-code, Serial Number, Revision                                                                           | :              |
| *      |         | •      | deveuinull                    | AC:23:3F:5B:8C:5A | Localization Mode (dofault: Regular)     Discovery Timeout (min) (dofault: 120)     Home Sita                                                       | :              |
| ٽ<br>- |         | •      | Tektelic Andrii beacon update | 64:7F:DA:01:82:FC | For other manufacturers:     Beacon Model     Andrii_test     6     3     Sector                                                                    | :              |
| 61     |         | •      | 1C9BF                         | 64:7F:DA:01:C8:18 | MAC Address     Localization Mode (default: Regular)     Discovery Timout (min) (default: 120)     Andrii_test     3.66     8.25     Gray     green | :              |
| =;     |         | •      | 8CE7                          | AC:23:3F:5B:8C:E7 | Home 144 2.47 -                                                                                                    | :              |
| á      |         | •      | 8C9A                          | AC:23:3F:5B:8C:9A | 3. Opioaa the completeal LSV template from your aevice below Home 3.98 5.45 -                                                                       | :              |
|        |         | •      | AC233F65F824                  | AC:23:3F:65:F8:24 | Drag and drop your file here or Home 3.95 2.51 -                                                                                                    | :              |
|        |         | •      | testregular3                  | 44:34:45:56:67:78 | SELECT A FILE T 8X2 South-West Wing 4.16 22.53 -                                                                                                    | :              |
|        |         | •      | testnearest1                  | 23:34:45:56:67:71 | Supported file formatic cay<br>Maximum file size 24/8 8X2 South-West Wing 3.75 16.78                                                                | :              |
|        |         | •      | API8                          | 64:7F:BD:21:12:39 |                                                                                                    | :              |
|        |         | •      | API7                          | 64:7F:BD:21:14:31 |                                                                                                    | 1              |
|        |         | •      | API6                          | 64:7F:BD:21:11:39 | and the second second second second second second second second second second second second second second second                                    | :              |
|        |         | •      | testregular                   | 33:34:45:56:67:78 | CANCEL NEXT 8X2 · · ·                                                                                                    | 1              |
| (B)    |         |        |                               |                   | Page: 1 ♥ Rows per page: 20 ♥ 1-20 of 20   K   <                                                                                                    | ×              |

3. Import customer's CSV file. Click "Next"

| Y                    | Beacons |        |                               |                   |                                                                                                    | a test admin |
|----------------------|---------|--------|-------------------------------|-------------------|----------------------------------------------------------------------------------------------------|--------------|
| 0                    |         |        |                               |                   | Add Beacon                                                                                                    | ADD BEACON   |
|                      |         | Status | Beacon Name                   | MAC Address       | Manual Bulk Floor Plan X (m) Y (m) Tags                                                                                                    | ۵ 🕯          |
| 63                   |         | •      | F822                          | AC:23:3F:65:F8:22 | 1 Download the CSV template file: Home 143 5.45                                                                                                    | :            |
| ß                    |         | ٠      | AC:23:3F:65:97:54             | AC:23:3F:65:97:54 | To add a beacon from TEKTELIC, download the template: TEKTELIC     Test map     4.57     4.47                                                      | :            |
| 83                   |         | •      | Guide Test edit               | 64:7F:DA:12:22:98 | To add a beacon from other manufacturers, download the template: Andrii, test 1 2     Other Template Beacon Bulk Import.sv                         | -            |
| 益                    |         | •      | testfix2                      | AC:23:3F:00:DA:02 | 2. Fill in the template. The following fields are required for submission:                                                                         | -            |
|                      |         | •      | testfix1                      | AC:23:3F:00:DA:01 | For TEKTELIC beacons:     Device EUI or T-code, Serial Number, Revision                                                                            | :            |
| *                    |         | •      | deveuinull                    | AC:23:3F:5B:8C:5A | Localization Mode (dofault: Regular)     Discovery Timeout (min) (dofault: 120)     Home Site                                                      | :            |
| J                    |         | ٠      | Tektelic Andrii beacon update | 64:7F:DA:01:82:FC | For other manufacturers:     Beacon Model     Andril_test     6     G     getor                                                                    | -            |
| āi —                 |         | ٠      | 1C9BF                         | 64:7F:DA:01:C8:18 | MAC.Address     Localization Mode (default: Regular)     Localization Mode (default: Regular)     Discovery Timeout (min) (default: 120)     Green | -            |
| =;0                  |         | ٠      | 8CE7                          | AC:23:3F:5B:8C:E7 | Home 144 2.47 -                                                                                                    | :            |
| í                    |         | •      | 8C9A                          | AC:23:3F:5B:8C:9A | S. Opidad the completed X.SV template from your davice below Home 3.98 5.45 -                                                                      | :            |
|                      |         | •      | AC233F65F824                  | AC:23:3F:65:F8:24 | Drag and drop your file here or Home 3.95 2.51 -                                                                                                   | :            |
|                      |         | •      | testregular3                  | 44:34:45:56:67:78 | SELECT A FILE 7 8X2 South-West Wing 416 22.53 -                                                                                                    | :            |
|                      |         | •      | testnearest1                  | 23:34:45:56:67:71 | Supported file formals: cav<br>Maximum file size 2MB 8X2 South-West Wing 3.75 16.78                                                                | :            |
|                      |         | •      | API8                          | 64:7F:BD:21:12:39 | · · · ·                                                                                                    | :            |
|                      |         | •      | API7                          | 64:7F:BD:21:14:31 | TEKTELIC-Template-Beacon-Bulk-Import.csv X                                                                                                    | :            |
|                      |         | •      | API6                          | 64:7F:BD:21:11:39 |                                                                                                    | :            |
|                      |         | •      | testregular                   | 33:34:45:56:67:78 | CANCEL NEXT 8X2                                                                                                    | :            |
| (B)<br>Version 2.5.2 |         |        |                               |                   | Page: 1 × Rows per page: 20 × 1-20 of 20 K K                                                                                                    |              |

For details on editing, deleting, CSV export or viewing beacons, refer to the <u>Locus Web App</u> <u>User Documentation</u>

# 4.18 Assign Beacon to the floor plan

1. Navigate to Floor plans menu and select "Floor plan"

| 0 | Floor Plans |                 |             |                 |              |                      |                          |                     | (2) test adm   |
|---|-------------|-----------------|-------------|-----------------|--------------|----------------------|--------------------------|---------------------|----------------|
| 6 | Q. Search   |                 |             | 5               |              |                      |                          |                     | ADD FLOOR PLAN |
| T |             | Floor Plan      | Floor Level | Building        | Home Site    | Tags                 | Create Date              | Last Modified       | ٢              |
|   |             | 1111            |             | Building B      | Calgary      | -                    | 03-23-2025 09:24 PM      | 03-23-2025 09:29 PM | :              |
|   |             | Romach Test     |             | Building2       | Kyiv         |                      | 02-28-2025 04:29 PM      | 02-28-2025 04:29 PM | :              |
|   |             | Test map        | 1A          | Building1       | Kyiv         |                      | 02-27-2025 11:51 AM      | 03-21-2025 12:12 PM | :              |
|   |             | Andrii_test     | test        | Building1       | Kyiv         | blue                 | 01-22-2025 11:24 AM      | 03-21-2025 12:09 PM | :              |
|   |             | South-West Wing | 1           | TEKTELIC office | Calgary Test | blue gray green navy | 11-11-2024 05:15 PM      | 11-26-2024 08:56 PM | :              |
|   |             | Home            | -           | Building2       | Kyiv         | gray                 | 11-08-2024 04:58 PM      | 03-21-2025 01:58 PM | :              |
|   |             |                 |             |                 |              |                      |                          |                     |                |
|   |             |                 |             |                 |              |                      | Page: 1 V Rows per page: | 20 V 1-6 of 6       |                |

2. Open "Beacons" tab.

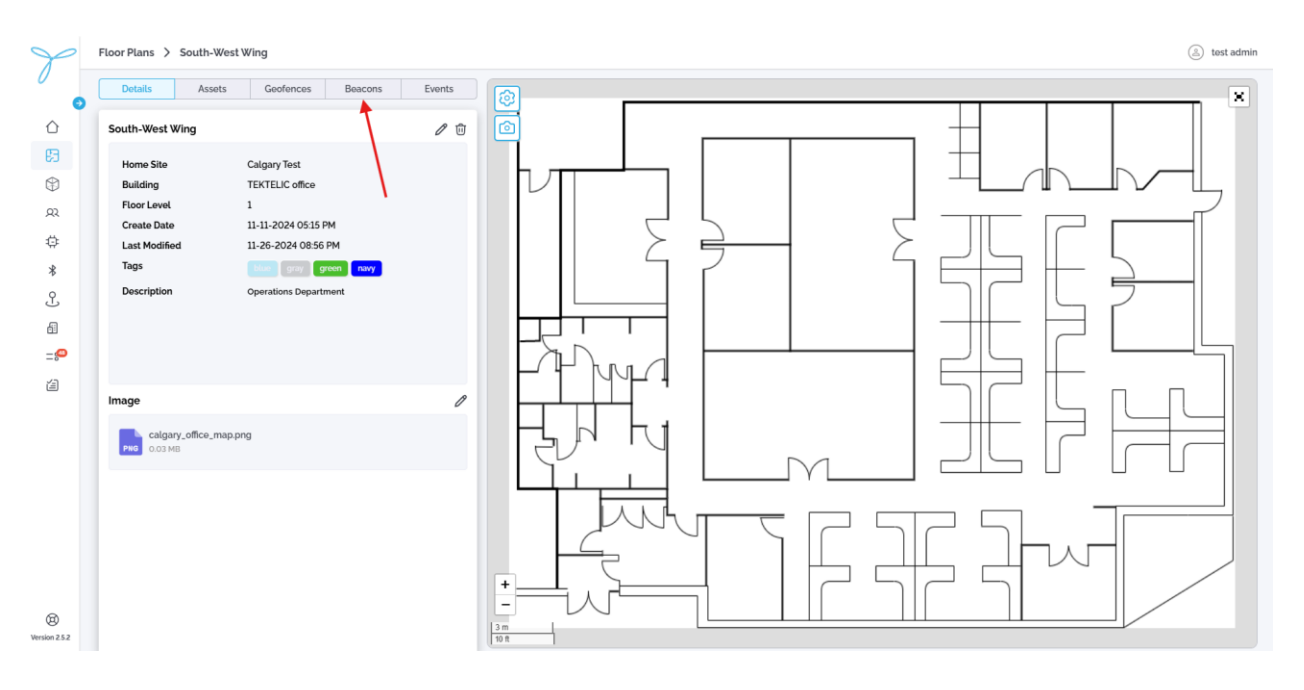

3. Click on "**Draw mode**" button. Click on the map to assign beacon position. Click on "**Draw mode**".

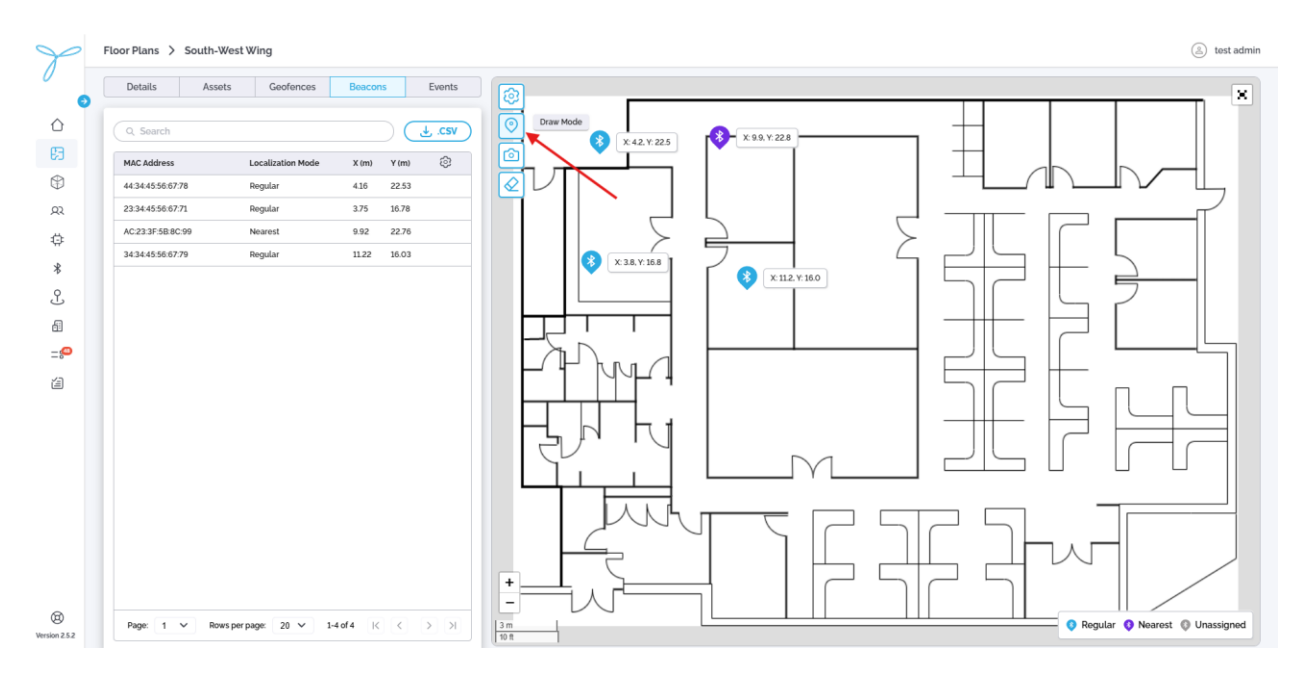

4. Click on the beacon's pin. Select beacon from the list. Click on "Assign"

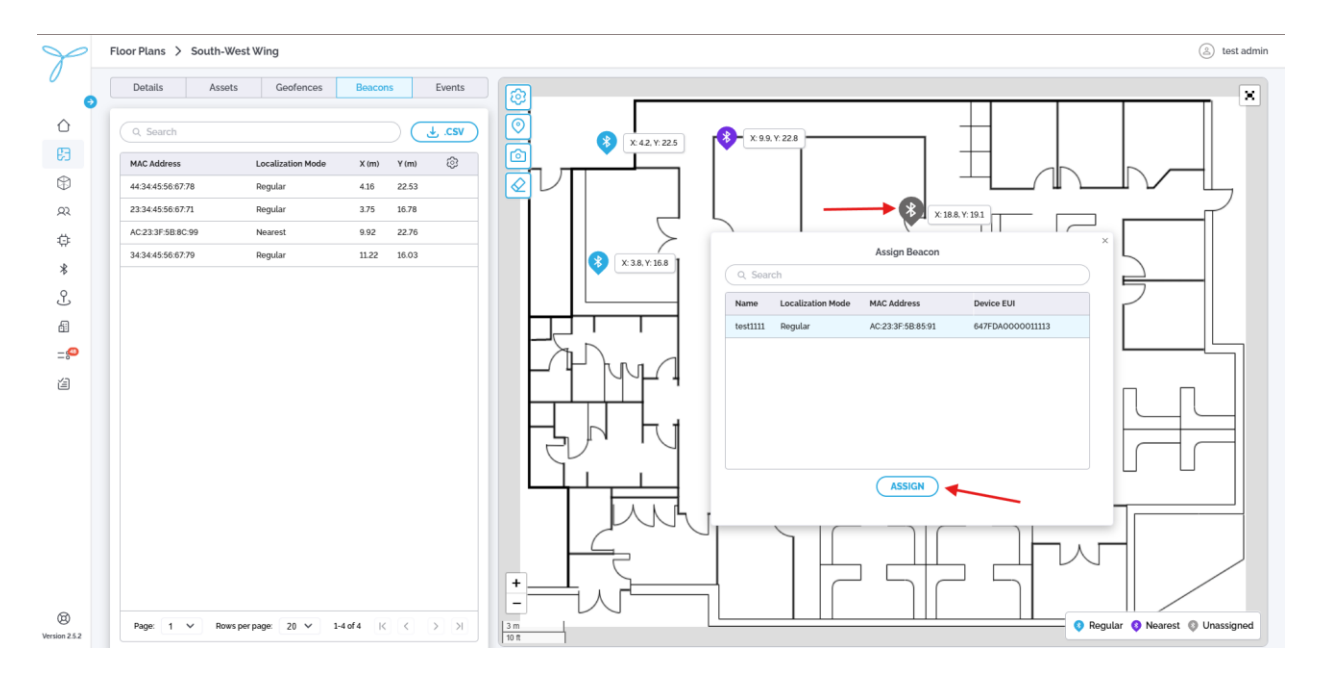

# 4.19 Edit Beacon's position

1. Navigate to Floor plans menu and select "Floor plan"

| Y                | Floor Plans |                 |             |                 |              |                      |                          |                     | (2) test admin |
|------------------|-------------|-----------------|-------------|-----------------|--------------|----------------------|--------------------------|---------------------|----------------|
|                  | Q. Search   |                 |             |                 |              |                      |                          |                     | ADD FLOOR PLAN |
| Ô                |             | Floor Plan      | Floor Level | Building        | Home Site    | Tags                 | Create Date              | Last Modified       | ٢              |
| E3               |             | 1111            |             | Building B      | Calgary      |                      | 03-23-2025 09:24 PM      | 03-23-2025 09:29 PM | :              |
| ٢                |             | Romach Test     | -           | Building2       | Kyiv         |                      | 02-28-2025 04:29 PM      | 02-28-2025 04:29 PM | :              |
| R                |             | Test map        | 1A          | Building1       | Kyiv         |                      | 02-27-2025 11:51 AM      | 03-21-2025 12:12 PM | :              |
| ö                |             | Andrii_test     | test        | Building1       | Kyiv         | blue red             | 01-22-2025 11:24 AM      | 03-21-2025 12:09 PM | :              |
| *                |             | South-West Wing | 1           | TEKTELIC office | Calgary Test | blue gray green navy | 11-11-2024 05:15 PM      | 11-26-2024 08:56 PM | :              |
| Ŷ                |             | Home            | -           | Building2       | Kyiv         | gray                 | 11-08-2024 04:58 PM      | 03-21-2025 01:58 PM | :              |
| £1<br><b>-:₽</b> | /           | /               |             |                 |              |                      |                          |                     |                |
| 0                |             |                 |             |                 |              |                      | Page: 1 V Rows per page: | 20 🗸 1-6 of 6       | кк             |

2. Open "Beacons" tab.

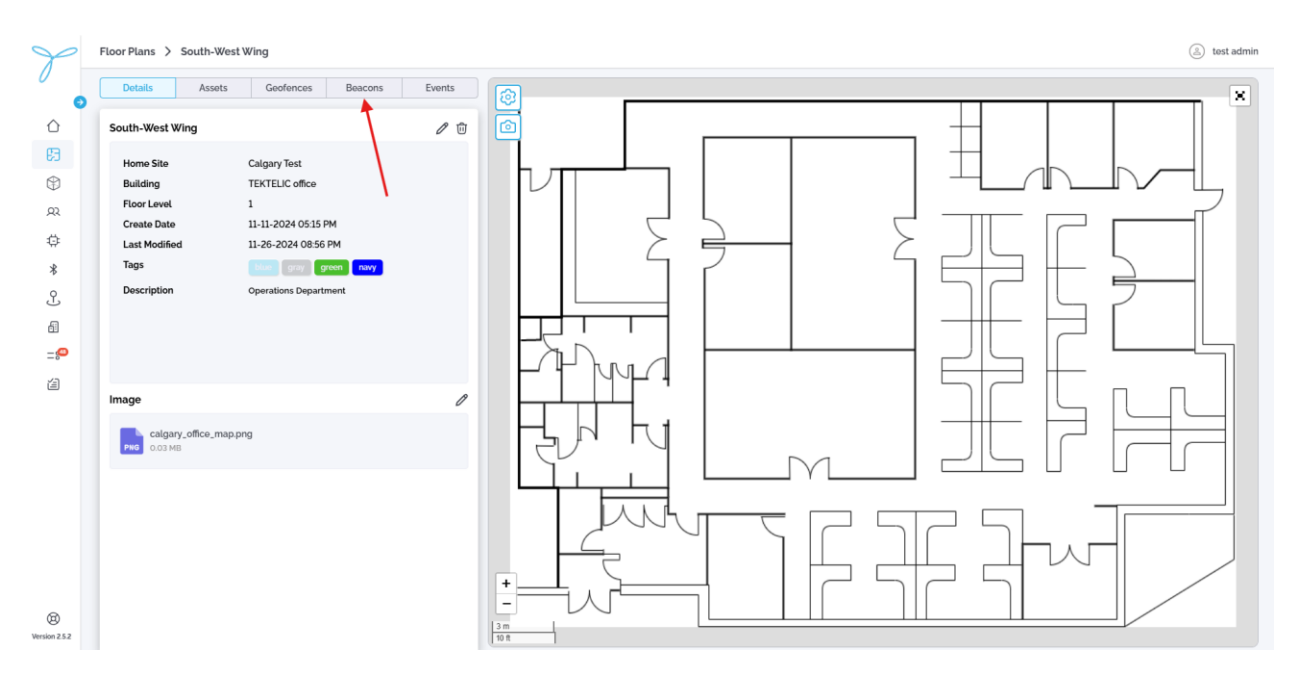

3. Click on "**Draw mode**". Hold and "drag" beacon to it's new position. Click on "**Draw mode**"

| Y                  | Floor Plans > South-W                                       | /est Wing                     |                                                                               | (a) test admin                          |
|--------------------|-------------------------------------------------------------|-------------------------------|-------------------------------------------------------------------------------|-----------------------------------------|
|                    | Details Asset                                               | s Geofences                   | Beacons Events                                                                |                                         |
| €3<br>€3           | A Search<br>MAC Address<br>44:34:45:56:67:78                | Localization Mode             | X (m) Y (m) 🔅                                                                 |                                         |
| ©<br>₽             | 23:34:45:56:67:71<br>AC:23:3F:5B:8C:99<br>34:34:45:56:67:79 | Regular<br>Nearest<br>Regular | 3.75         16.78           9.92         22.76           11.22         16.03 |                                         |
| *                  |                                                             |                               |                                                                               |                                         |
| a<br><b>∷</b>      |                                                             |                               |                                                                               |                                         |
|                    |                                                             |                               |                                                                               |                                         |
|                    |                                                             |                               |                                                                               |                                         |
| O<br>Version 2.5.2 | Page: 1 V Row                                               | s per page: 20 V 1            | 4of4 K < > >                                                                  | 2m<br>10 Regular • Nearest • Unassigned |

For more details on beacons positioning, refer to the Locus Web App User Documentation

### 4.20 Geofences (Optional)

#### Overview

The specific geofence(s) on either the indoor or outdoor map where the asset was located at the time the device generated the report.

#### **Before You Start**

Ensure you have:

• A list of geofences provided by the customer. See the <u>Getting Started with Locus: Setup</u> <u>Requirements</u> guide for details.

# 4.21 Add new geofence(indoor)

1. Navigate to Floor plans menu and select "Floor plan"

| 0 | Floor Plans |                 |             |                 |              |                      |                          |                     | (2) test adm   |
|---|-------------|-----------------|-------------|-----------------|--------------|----------------------|--------------------------|---------------------|----------------|
| 6 | Q. Search   |                 |             | 8               |              |                      |                          |                     | ADD FLOOR PLAN |
| T |             | Floor Plan      | Floor Level | Building        | Home Site    | Tags                 | Create Date              | Last Modified       | ٢              |
|   |             | 1111            |             | Building B      | Calgary      | -                    | 03-23-2025 09:24 PM      | 03-23-2025 09:29 PM | :              |
|   |             | Romach Test     |             | Building2       | Kyiv         |                      | 02-28-2025 04:29 PM      | 02-28-2025 04:29 PM | :              |
|   |             | Test map        | 1A          | Building1       | Kyiv         |                      | 02-27-2025 11:51 AM      | 03-21-2025 12:12 PM | :              |
|   |             | Andrii_test     | test        | Building1       | Kyiv         | blue                 | 01-22-2025 11:24 AM      | 03-21-2025 12:09 PM | :              |
|   |             | South-West Wing | 1           | TEKTELIC office | Calgary Test | blue gray green navy | 11-11-2024 05:15 PM      | 11-26-2024 08:56 PM | :              |
|   |             | Home            | -           | Building2       | Kyiv         | gray                 | 11-08-2024 04:58 PM      | 03-21-2025 01:58 PM | :              |
|   |             |                 |             |                 |              |                      |                          |                     |                |
|   |             |                 |             |                 |              |                      | Page: 1 V Rows per page: | 20 V 1-6 of 6       |                |

2. Open "Geofences" tab.

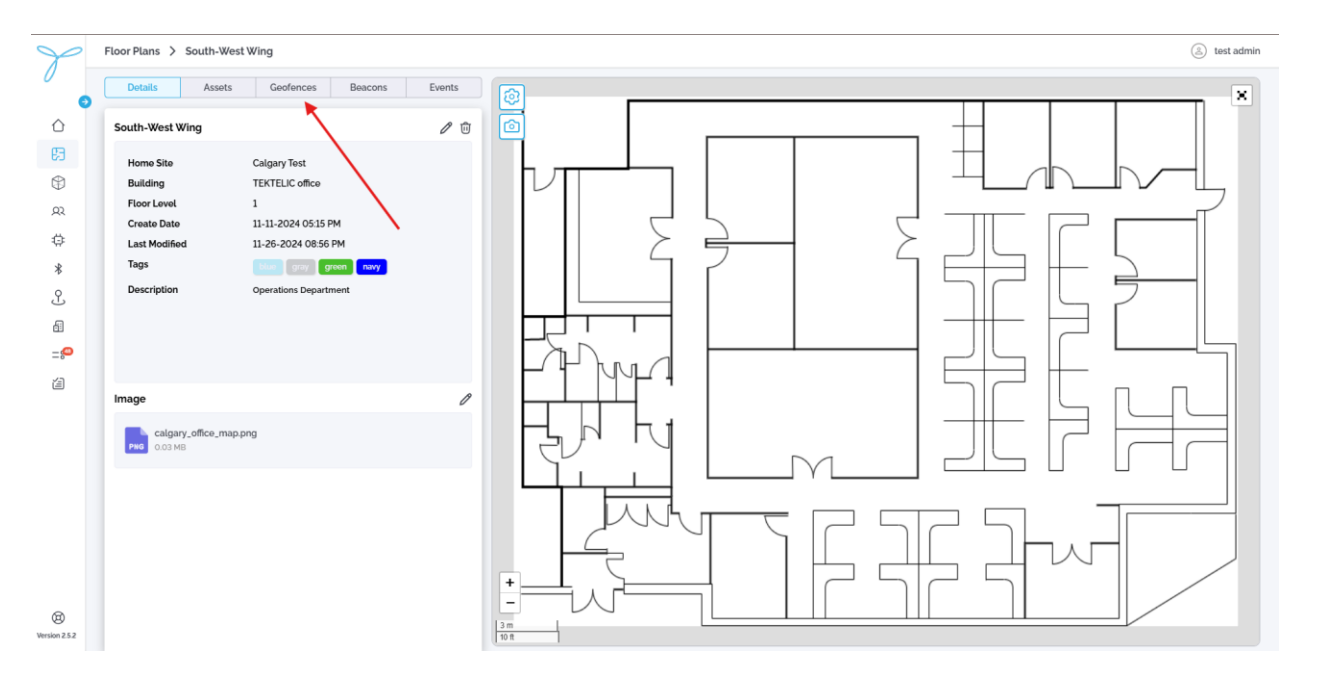

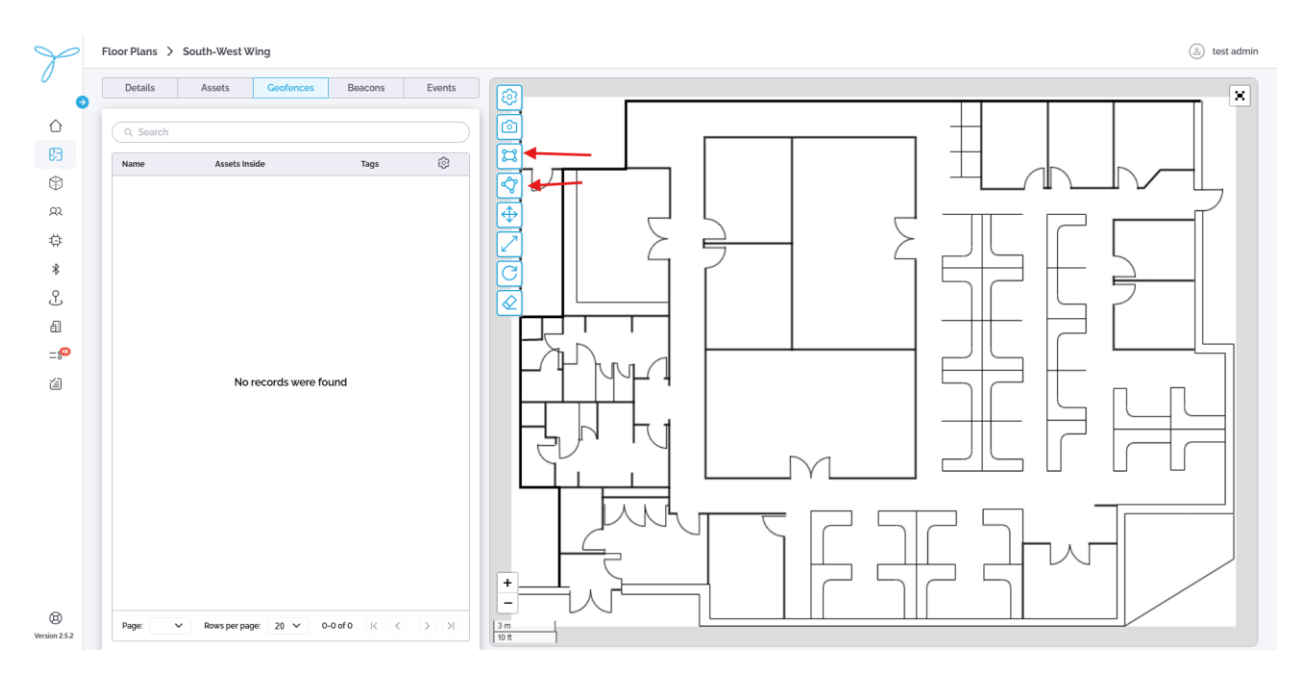

3. Select "Draw polygon" or "Draw rectangle" option

4. Define geofence boundaries. Click on "**Draw polygon**" or "**Draw rectangle**" button to exit edit mode. Click on geofence boundaries to open "**Add geofence**" modal window.

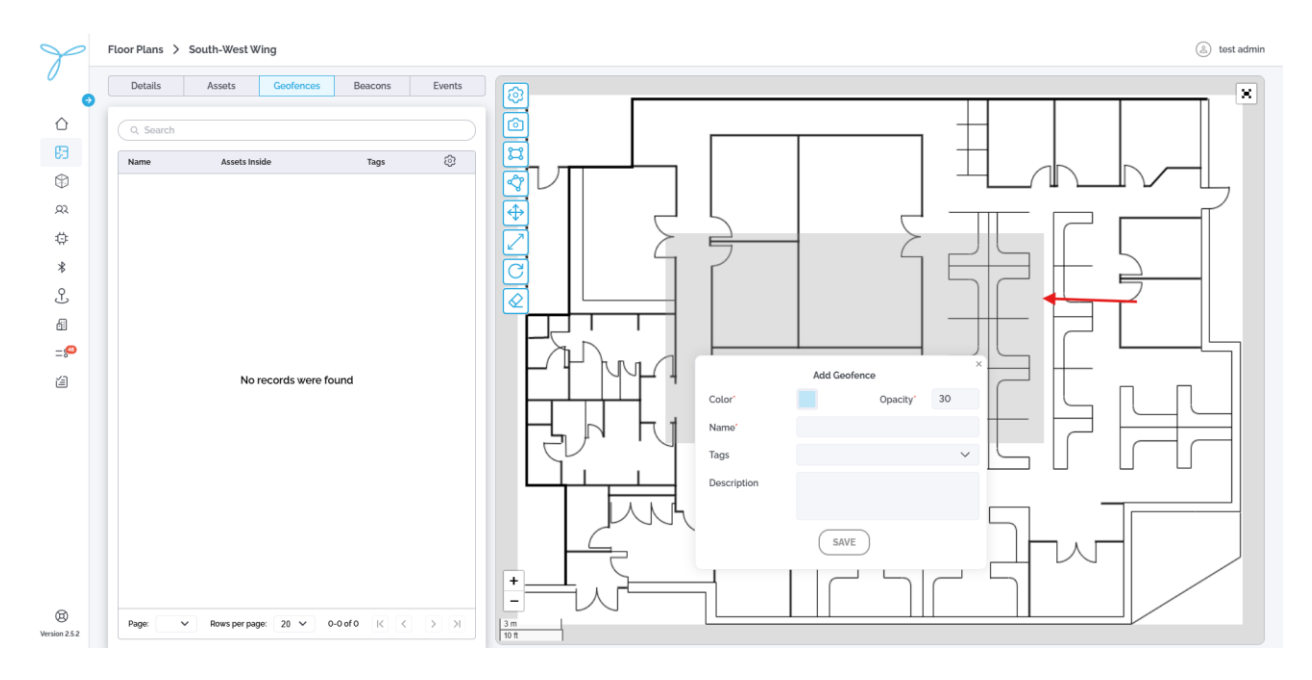

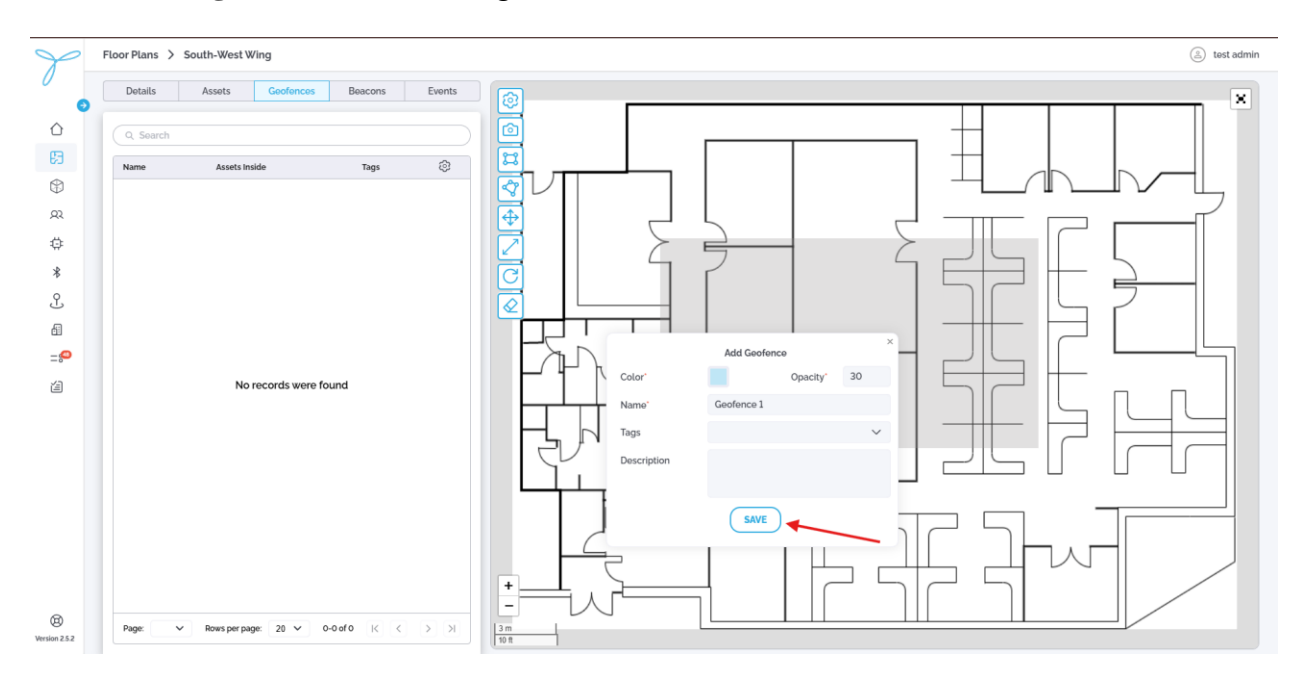

5. Select geofence color. Enter geofence name. Click on "Save" button

# 4.22 Add new geofence(outdoor)

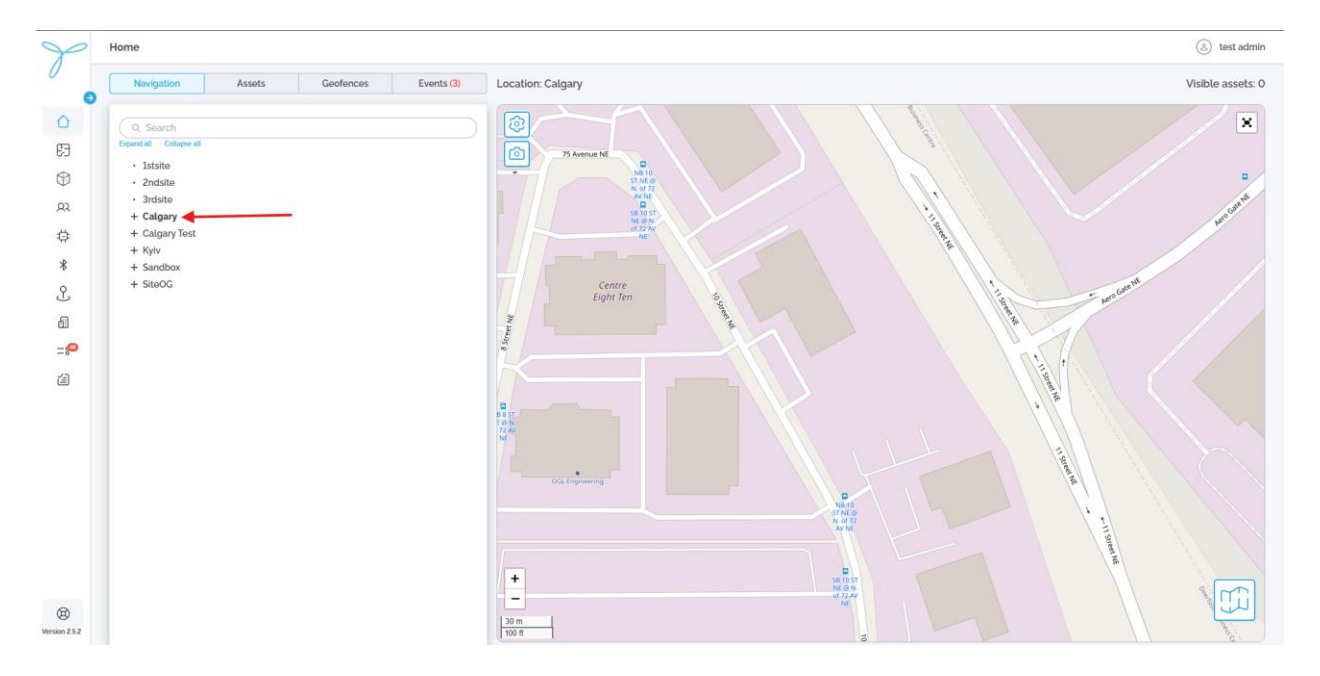

1. Navigate to Home menu and select Site.

2. Open "Geofences" section.

| P                                                                                                    | Home                                                                                                    |                                                                                                    | (a) test admin    |
|----------------------------------------------------------------------------------------------------|----------------------------------------------------------------------------------------------------|----------------------------------------------------------------------------------------------------|-------------------|
| 0                                                                                                    | Navigation Assets Geofences Events (3)                                                                                                    | Location: Calgary                                                                                                    | Visible assets: 0 |
| ▲ ○ ○ < | Navigation Assets Geofences Events (3)           Assets         Geofences         Events (3)           Q. Search         Tags         2   No records were found | Location: Calgary                                                                                                    | Visible assets: 0 |
| (B)<br>Version 2.5.2                                                                                                    | Page: ▼ Rowsperpage: 20 ▼ 0-0×010  < < > >                                                                                                    | 002. (rignamng<br>→ 002. (rignamng<br>→ 0. (rignamng<br>→ 0. (rignamng<br>→ 0 | E                 |

3. Follow the same steps, as for indoor geofence.

For more details on geofences, refer to the Locus Web App User Documentation

## 4.23 Event Rules (Optional)

### Overview

The Event Rules page lets you create and monitor rules that trigger events (e.g., assets entering/exiting geofences) across sites. Event rules are bounded with existing geofences.

#### **Before You Start**

Ensure you have:

• A list of event-rules provided by the customer. See the <u>Getting Started with Locus: Setup</u> <u>Requirements</u> guide for details.

# 4.24 Add new Event Rule (without Webhook)

1. Navigate to Event rules menu and click "Add event rule"

| Y             | E | vent Rules |       |                      |                       |           |         |                       | (4             | test admin |
|---------------|---|------------|-------|----------------------|-----------------------|-----------|---------|-----------------------|----------------|------------|
| 0             |   | Q Search   |       |                      | <b>3</b>              |           |         |                       | ADD E          | VENT RULE  |
| ô             |   |            | State | Event Rule Name      | Event Trigger         | Home Site | Tags    | Last Triggered        | Triggered      | 0          |
| Ð             |   |            | Off   | off                  | Asset enters geofence | Kyiv      | -       | •                     | 0              | :          |
| ۲             |   |            | On    | indoor 3 exit        | Asset exits geofence  | Kyiv      |         | -                     | •              | :          |
| R             |   |            | On    | indoor 3 enter       | Asset enters geofence | Kyiv      | -       |                       | 0              | :          |
| ٥             |   |            | On    | indoor 2 exit        | Asset exits geofence  | Kyiv      |         | •                     | 0              | :          |
| *             |   |            | On    | indoor 2 enter       | Asset enters geofence | Kyiv      | -       | -                     | 0              | :          |
| .e.           |   |            | On    | indoor 1 exit        | Asset exits geofence  | Kyiv      | -       |                       | 0              | :          |
|               |   |            | On    | indoor 1 enter       | Asset enters geofence | Kyiv      | -       |                       | 0              | :          |
| -@            |   |            | On    | asset enter calgary  | Asset enters geofence | Kyiv      | -       |                       | 0              | :          |
| - 0-          |   |            | On    | outdoor 1 enters     | Asset enters geofence | Kyiv      | -       | -                     | 0              | :          |
| <b></b>       |   |            | On    | outdoor test event 1 | Asset exits geofence  | Kyiv      | -       |                       | 0              | :          |
|               |   |            | On    | test                 | Asset enters geofence | Kyiv      |         |                       | 0              | :          |
|               |   |            |       |                      |                       |           |         |                       |                |            |
|               |   |            |       |                      |                       |           |         |                       |                |            |
|               |   |            |       |                      |                       |           |         |                       |                |            |
|               |   |            |       |                      |                       |           |         |                       |                |            |
|               |   |            |       |                      |                       |           |         |                       |                |            |
|               |   |            |       |                      |                       |           |         |                       |                |            |
| 8             |   |            |       |                      |                       |           | Page: 1 | ✓ Rows per page: 50 ✓ | 1-11 of 11 K < | > N        |
| Version 2.5.2 |   |            |       |                      |                       |           |         |                       |                |            |

### 2. Enter Name. Select Home Site.

| P                     | Event Rules |       |                        | Add Event Rule                                                     |                             |                                    |                                        |    |          |                | (A) test admin |            |          |       |
|-----------------------|-------------|-------|------------------------|--------------------------------------------------------------------|-----------------------------|------------------------------------|----------------------------------------|----|----------|----------------|----------------|------------|----------|-------|
|                       |             |       |                        | Add rule S<br>details                                              | Select event<br>trigger     | Define event<br>criteria           | Set notification<br>preferences        |    |          |                |                |            | ADD EVEN | TRULE |
|                       |             | State | Event Rule Name E      | 0                                                                  | -0                          | 3                                  | -0                                     | т  | ags      | Last Triggered |                | Triggered  |          | 9     |
| 63                    |             | Off   | off A                  | Event Rule Name"                                                   | Ru                          | le 1                               |                                        |    |          |                |                | 0          |          |       |
| \$                    |             | On    | indoor 3 exit A        | Home Site'                                                         | Ca                          | lgary                              | ~                                      |    |          |                |                | 0          |          |       |
| 22                    |             | On    | indoor 3 enter A       |                                                                    |                             |                                    |                                        |    |          |                |                | 0          |          | ji i  |
| ø                     |             | On    | indoor 2 exit A        | Description                                                        |                             |                                    |                                        |    |          |                |                | 0          |          | i i   |
| *                     |             | On    | indoor 2 enter A       | Description                                                        |                             |                                    |                                        |    |          |                |                | 0          |          | 1     |
| Ŷ                     |             | On    | indoor 1 exit A        |                                                                    |                             |                                    |                                        |    |          |                |                | 0          |          | 1     |
|                       |             | On    | indoor 1 enter A       | This rule will be activ<br>to save the rule with<br>status anytime | ve upon sav<br>out activati | ing. Uncheck 1<br>ng it. You can o | he box if you want<br>hange the rule's | -  |          |                |                | 0          |          |       |
| -0                    |             | On    | asset enter calgary A  | status englinte                                                    |                             |                                    |                                        |    |          |                |                | 0          |          |       |
|                       |             | On    | outdoor 1 enters A     |                                                                    |                             |                                    |                                        | -  |          |                |                | 0          |          |       |
|                       |             | On    | outdoor test event 1 A |                                                                    |                             |                                    |                                        | -  |          |                |                | 0          |          | 1     |
|                       |             | On    | test A                 |                                                                    |                             |                                    |                                        | -  |          |                |                | 0          |          | 1     |
|                       |             |       |                        |                                                                    |                             |                                    |                                        |    |          |                |                |            |          |       |
|                       |             |       |                        |                                                                    |                             |                                    |                                        |    |          |                |                |            |          |       |
|                       |             |       |                        |                                                                    |                             |                                    |                                        |    |          |                |                |            |          |       |
|                       |             |       |                        |                                                                    |                             |                                    |                                        |    |          |                |                |            |          |       |
|                       |             |       |                        |                                                                    |                             |                                    |                                        |    |          |                |                |            |          |       |
|                       |             |       |                        |                                                                    |                             |                                    |                                        |    |          |                |                |            |          |       |
| (i)<br>Viersion 2.5.2 |             |       |                        | CANCEL                                                             |                             |                                    | NEXT                                   | P( | age: 1 ~ | Rows per page: | 50 🗸           | 1-11 of 11 |          | К     |
| 10300232              |             |       |                        |                                                                    |                             |                                    |                                        |    |          |                |                |            |          |       |

3. Select **Event trigger**. Click on "**Next**"

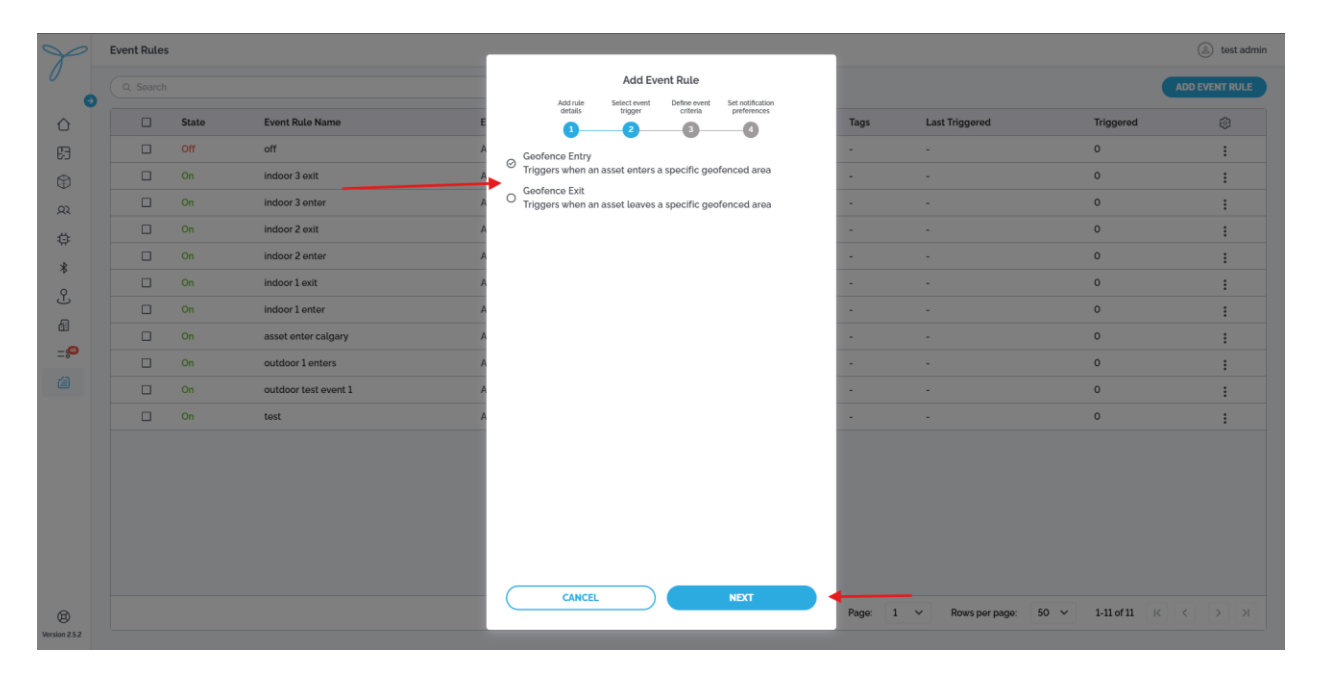

4. Select geofence to bound the event rule. Click on "Next"

| P             | Event Rule | s     |                      |            |          |              |                        |                  |     |          |                |                 | 🔔 test admin   |
|---------------|------------|-------|----------------------|------------|----------|--------------|------------------------|------------------|-----|----------|----------------|-----------------|----------------|
|               |            |       |                      |            | Add rule | Add E        | Define event           | Set notification |     |          |                |                 | ADD EVENT RULE |
|               |            | State | Event Rule Name      | E          | detaits  | trigger<br>2 | criteria<br>3          | preferences      |     | Tags     | Last Triggered | Triggered       | ٢              |
| E3            |            | Off   | off                  | A Geofence |          |              |                        |                  | ~ 🗲 |          |                | 0               | :              |
| (#)           |            | On    | indoor 3 exit        | A          |          |              | Q Search               |                  |     |          |                | 0               | :              |
| 8             |            | On    | indoor 3 enter       | A          |          |              | indoor3                |                  |     |          |                | 0               | :              |
| 4             |            | On    | indoor 2 exit        | A          |          |              | assetenterscal         | gary             |     |          |                | 0               | :              |
| 4.<br>4       |            | On    | indoor 2 enter       | A          |          |              | outdoor2<br>indoor2    |                  |     |          |                | 0               | :              |
| *             |            | On    | indoor 1 exit        | A          |          |              | ndoor1                 |                  |     |          |                | 0               | :              |
| L             |            | On    | indoor 1 enter       | A          |          |              | outdoor1<br>testCreate |                  |     |          |                | 0               | :              |
| 61            |            | On    | asset enter calgary  | A          |          |              |                        |                  |     |          |                | 0               | :              |
| =;0           |            | On    | outdoor 1 enters     | A          |          |              |                        |                  |     |          |                | 0               | :              |
|               |            | On    | outdoor test event 1 | A          |          |              |                        |                  |     |          |                | 0               | :              |
|               |            | On    | test                 | A          |          |              |                        |                  |     |          |                | 0               | :              |
|               |            |       |                      |            |          |              |                        |                  |     |          |                |                 |                |
|               |            |       |                      |            |          |              |                        |                  |     |          |                |                 |                |
|               |            |       |                      |            |          |              |                        |                  |     |          |                |                 |                |
|               |            |       |                      |            |          |              |                        |                  |     |          |                |                 |                |
|               |            |       |                      |            |          |              |                        |                  |     |          |                |                 |                |
|               |            |       |                      |            |          |              |                        |                  |     |          |                |                 |                |
| ~             |            |       |                      |            | CANCEL   |              |                        | NEXT             |     | Page: 1  | Rows per page  | 50 × 1-11 of 11 |                |
| Wersion 2.5.2 |            |       |                      |            |          |              |                        |                  |     | . ugo. 1 | nows por page  | 1.1.011         |                |

#### 5. Click on "Save" button.

| P             | Event Rules |       |                      |           |                          | A                           | dd Event                   | Rule                                   |                                 |   |         |                              |            |            | (Ol     | test admin |
|---------------|-------------|-------|----------------------|-----------|--------------------------|-----------------------------|----------------------------|----------------------------------------|---------------------------------|---|---------|------------------------------|------------|------------|---------|------------|
| 9             |             |       |                      |           | Add rui<br>details       | ie Selec<br>s tri           | t event D<br>gger          | Criteria                               | Set notification<br>preferences | 1 |         |                              |            |            | ADD EVE | INT RULE   |
| Û             |             | State | Event Rule Name E    |           | Use this of              | ption to ser                | nd real-time               | e event not                            | ifications to an                |   | Tags    | Last Triggered               |            | Triggered  |         |            |
| 63            |             | Off   | off A                | _         | When ena                 | bled, the w                 | webhook wi                 | ll be active                           | upon saving, and                |   |         |                              |            | 0          |         | :          |
| ٢             |             | On    | indoor 3 exit        |           | events wil<br>events wil | I be sent to<br>I only appe | the specif<br>ar within th | fied endpoir<br>ne application<br>dimo | nt. If disabled.<br>on. You can |   |         |                              |            | 0          |         | :          |
| <u>A</u>      |             | On    | indoor 3 enter       |           | change th                | e webhook                   | status any                 | ume                                    |                                 |   |         |                              |            | 0          |         | :          |
| 4             |             | On    | indoor 2 exit        |           |                          |                             |                            |                                        |                                 |   |         |                              |            | 0          |         | :          |
| *             |             | On    | indoor 2 enter       |           |                          |                             |                            |                                        |                                 |   |         |                              |            | 0          |         | :          |
| Ŷ             |             | On    | indoor 1 exit        |           |                          |                             |                            |                                        |                                 |   |         |                              |            | 0          |         | :          |
| J.            |             | On    | indoor 1 enter       |           |                          |                             |                            |                                        |                                 |   |         |                              |            | 0          |         | :          |
| ai<br>        |             | On    | assot enter calgary  |           |                          |                             |                            |                                        |                                 |   |         |                              |            | 0          |         | :          |
| =;•           |             | On    | outdoor 1 enters     |           |                          |                             |                            |                                        |                                 |   |         |                              |            | 0          |         | :          |
|               |             | On    | outdoor test event 1 |           |                          |                             |                            |                                        |                                 |   |         |                              |            | 0          |         | :          |
|               |             | On    | test /               |           |                          |                             |                            |                                        |                                 |   |         |                              |            | 0          |         | :          |
|               |             |       |                      |           |                          |                             |                            |                                        |                                 |   |         |                              |            |            |         |            |
| Wersion 2.5.2 |             |       |                      | $\subset$ | CAN                      | ICEL                        |                            |                                        | SAVE                            | • | Page: 1 | <ul> <li>Rows per</li> </ul> | page: 50 ∨ | 1-11 of 11 | K       | K          |

# 4.25 Add new Event Rule (with Webhook)

1. Navigate to Event rules menu and click "Add event rule"

| Y                    | Eve | ent Rules |       |                      |                       |           |         |                       |              | test admin   |
|----------------------|-----|-----------|-------|----------------------|-----------------------|-----------|---------|-----------------------|--------------|--------------|
|                      |     | Q Search  |       |                      |                       |           |         |                       | AD           | D EVENT RULE |
| ô                    |     |           | State | Event Rule Name      | Event Trigger         | Home Site | Tags    | Last Triggered        | Triggered    | ٢            |
| ß                    |     |           | Off   | off                  | Asset enters geofence | Kyiv      | -       | •                     | 0            | :            |
| \$                   |     |           | On    | indoor 3 exit        | Asset exits geofence  | Kyiv      | -       |                       | 0            | :            |
| R                    |     |           | On    | indoor 3 enter       | Asset enters geofence | Kyiv      |         |                       | 0            | :            |
| ÷                    |     |           | On    | indoor 2 exit        | Asset exits geofence  | Kyiv      | -       | •                     | 0            | :            |
| *                    |     |           | On    | indoor 2 enter       | Asset enters geofence | Kyiv      | -       | -                     | 0            | :            |
| Ŷ                    |     |           | On    | indoor 1 exit        | Asset exits geofence  | Kyiv      | -       |                       | 0            | :            |
| 9                    |     |           | On    | indoor 1 enter       | Asset enters geofence | Kyiv      | -       |                       | 0            | :            |
|                      |     |           | On    | asset enter calgary  | Asset enters geofence | Kyiv      | -       |                       | 0            | :            |
| =8                   |     |           | On    | outdoor 1 enters     | Asset enters geofence | Kyiv      | -       | -                     | 0            | :            |
| 1                    |     |           | On    | outdoor test event 1 | Asset exits geofence  | Kyiv      | -       |                       | 0            | :            |
|                      |     |           | On    | test                 | Asset enters geofence | Kyiv      | -       |                       | 0            | :            |
|                      |     |           |       |                      |                       |           |         |                       |              |              |
| (B)<br>Version 2.5.2 |     |           |       |                      |                       |           | Page: 1 | ✓ Rows per page: 50 ✓ | 1-11 of 11 K | KK           |
|                      |     |           |       |                      |                       |           |         |                       |              |              |

### 2. Enter Name. Select Home Site.

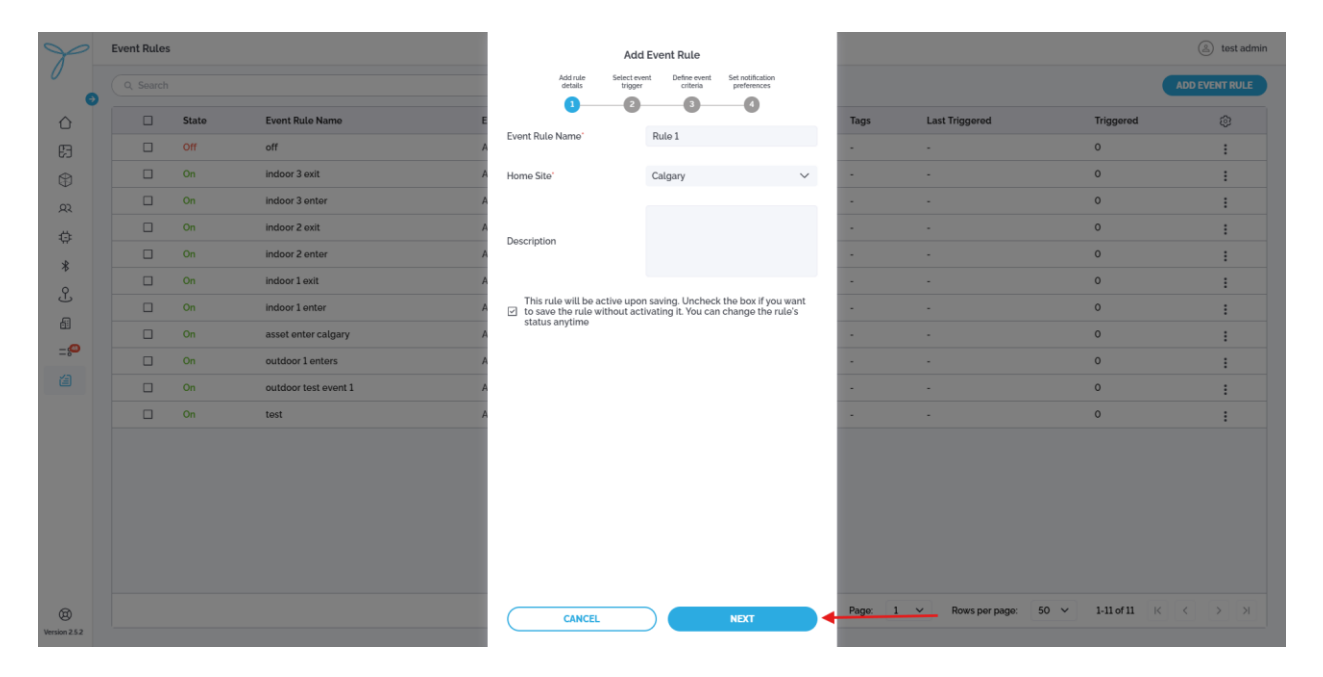

### 3. Select Event trigger. Click on "Next"

| P                    | Event Rule: | S     |                      |                                                                                                    | 🛞 test admin          |
|----------------------|-------------|-------|----------------------|----------------------------------------------------------------------------------------------------|-----------------------|
| 0                    |             |       |                      | Add Event Rule                                                                                                    | ADD EVENT RULE        |
|                      |             | State | Event Rule Name      | Addrule Select event Define event Set notification<br>details trigger criteria perferences<br>Tags Last Triggered | Triggered             |
| 63                   |             | Off   | off                  | Geofence Entry                                                                                                    | 0 <u>i</u>            |
| \$                   |             | On    | indoor 3 exit        | Triggers when an asset enters a specific geofenced area                                                           | 0 <u>i</u>            |
| 22                   |             | On    | indoor 3 enter       | Geofence Exit     Triggers when an asset leaves a specific geofenced area                                         | • :                   |
| 4                    |             | On    | indoor 2 exit        | A                                                                                                    | • :                   |
| *                    |             | On    | indoor 2 enter       | A                                                                                                    | 0 <u>i</u>            |
| ¢                    |             | On    | indoor 1 exit        | A                                                                                                    | 0 <u>i</u>            |
|                      |             | On    | indoor 1 enter       | A                                                                                                    | o :                   |
|                      |             | On    | asset enter calgary  | A                                                                                                    | o :                   |
| =;0                  |             | On    | outdoor 1 enters     | A                                                                                                    | 0 :                   |
|                      |             | On    | outdoor test event 1 | A                                                                                                    | 0 :                   |
|                      |             | On    | test                 | A                                                                                                    | 0 :                   |
|                      |             |       |                      |                                                                                                    |                       |
|                      |             |       |                      |                                                                                                    |                       |
|                      |             |       |                      |                                                                                                    |                       |
|                      |             |       |                      |                                                                                                    |                       |
| (B)<br>Version 2.5.2 |             |       |                      | Page: 1 V Rows per page                                                                                           | 50 V 1-11 of 11 K K X |

- Event Rules Add Event Rule Select event Define event Set notification trigger criteria preferences Add rule details 0 2 0 0 State Event Rule N Tags ß off Geofence ٢ indoor 3 exit Q Search indoor 3 enter Q indoor3 assetent indoor 2 exit ٥ outdoor2 indoor2 \* indoor1 indoor 1 exit Ľ outdoor1 indoor 1 enter testCreate 6 asset enter calgar =**@** outdoor 1 enters outdoor test event 1 CANCEL 0 1-11 of 11
- 4. Select geofence to bound the event rule. Click on "Next"

5. Enter **URL**. Enter **Headers**. Enter **Body**. Click on "**Test webhook**" to validate integration. Click on "**Save**" button.

| Y             | Event Rules | ;     |                      |           |                          | Ad                                | dd Event                   | Rule                   |                                   |        |         |            |              |      |            | (     | b) test adn | nin |
|---------------|-------------|-------|----------------------|-----------|--------------------------|-----------------------------------|----------------------------|------------------------|-----------------------------------|--------|---------|------------|--------------|------|------------|-------|-------------|-----|
| 0             |             |       |                      |           | Add rul<br>details       | le Select e<br>s trigg            | event Di<br>ger            | criteria               | Set notification preferences      |        |         |            |              |      |            | ADD E | VENT RULE   | D   |
|               |             | State | Event Rule Name      |           | Use this o               | ntion to send                     | d real-time                | event no               | tifications to an                 |        | Tags    | Last Trigg | pered        |      | Triggered  |       | ٢           |     |
| 63            |             | Off   | off                  | A 🔍       | external s               | ystem via a w                     | vebhook.                   |                        | uncutions to un                   |        |         |            |              |      | 0          |       | :           |     |
| \$            |             | On    | indoor 3 exit        | A         | events wil<br>events wil | ll be sent to t<br>ll only appear | the specifi<br>r within th | ed endpo<br>e applicat | int. If disabled,<br>ion. You can | na     |         |            |              |      | 0          |       | :           |     |
| 22            |             | On    | indoor 3 enter       | A         | change th                | e webhook s                       | status anyt                | time                   |                                   |        |         |            |              |      | 0          |       | :           |     |
| 4             |             | On    | indoor 2 exit        | A URL     |                          |                                   | https:/                    | //locus.fre            | e.beeceptor.co                    | n      | •       |            |              |      | 0          |       | :           |     |
| *             |             | On    | indoor 2 enter       | A<br>Head | lers(i)                  |                                   |                            |                        |                                   | 0      |         |            |              |      | 0          |       | :           |     |
| о<br>О        |             | On    | indoor 1 exit        | A         | {"ApiKey"                | :"123"}                           |                            |                        |                                   |        | •       |            |              |      | 0          |       | :           |     |
|               |             | On    | indoor 1 enter       | A         |                          |                                   |                            |                        |                                   |        | -       |            |              |      | 0          |       | :           |     |
|               |             | On    | asset enter calgary  | A         |                          |                                   |                            |                        |                                   |        | -       |            |              |      | 0          |       | :           |     |
| =             |             | On    | outdoor 1 enters     | A         |                          |                                   |                            |                        |                                   |        |         |            |              |      | 0          |       | :           |     |
|               |             | On    | outdoor test event 1 | A         |                          |                                   |                            |                        |                                   |        | •       |            |              |      | 0          |       | :           |     |
|               |             | On    | test                 | A Body    | 0                        |                                   |                            |                        |                                   | 0      | -       |            |              |      | 0          |       | :           |     |
|               |             |       |                      |           | 1 {"@type":              | "WessageCard"                     | ", "@context               | OOK                    | //schema.org/extv                 | ension |         |            |              |      |            |       |             |     |
| Wersion 2.5.2 |             |       |                      | $\subset$ | CAN                      | ICEL                              |                            |                        | SAVE                              |        | Page: 1 | ✓ Rov      | /s per page: | 50 ~ | 1-11 of 11 |       |             |     |

Example (in JavaScript):

**URL** : client`s HTTPS server.

#### Headers :

```
{
"ApiKey": "123"
}
```

#### **Body**:

```
{
   "@type": "MessageCard",
   "@context": "https://schema.org/extensions",
   "summary": "{{eventRule.name}}",
   "themeColor": "0076D7",
   "title": "Device {{hit.last.device.eui}}",
   "text": "Event Type: {{eventType}}. Floor:
   {hit.last.indoorLocation.indoorLocation.floor.id}}. Site:
   {hit.last.indoorLocation.indoorLocation.site.id}}"
}
```

## 4.26 Events (Optional)

### Overview

The Events page lets you monitor and analyze events related to assets, such as entering or exiting geofences, across sites, buildings, and floor plans.

| S             | Events              |                |                                           |              |                                      |               |                   |              | (a) test admin |
|---------------|---------------------|----------------|-------------------------------------------|--------------|--------------------------------------|---------------|-------------------|--------------|----------------|
|               | Q, Search           | tî.            | 02/01/2025 02:30 PM ~ 03/25/2025 02:30 PM | ×            |                                      |               |                   |              |                |
| 0             | Timestamp           | Event Status   | Event Type                                | Asset Name   | Asset ID                             | Site          | Building          | Floor Plan   | ۲              |
| Ð             | 02-25-2025 02:29 PM | $\odot$        | Asset exits geofence                      | Pelican test | 0a891972-18b7-4a05-8a2b-534f25a7f111 | Kyiv          | Building1         | Home         |                |
| ۲             | 02-25-2025 12:57 PM | $\odot$        | Asset enters geofence                     | Pelican test | 0a891972-15b7-4a05-8a2b-534f25e7f111 | Kyiv          | Building1         | Home         |                |
| ,92,          | 02-25-2025 12:47 PM | $\odot$        | Asset exits geofence                      | Pelican test | 0a891972-15b7-4a05-8a2b-534f25e7f111 | Kyiv          | Building1         | Home         |                |
| 0             | 02-25-2025 12:44 PM | $\odot$        | Asset enters geofence                     | Pelican test | 0a891972-15b7-4a05-8a2b-534f25e7f111 | Kyiv          | Building1         | Home         |                |
| *             | 02-24-2025 10:52 PM | $\odot$        | Asset exits geofence                      | Pelican test | 0a891972-16b7-4a05-8a2b-534f25e7f111 | Kyiv          | Building1         | Home         |                |
| £             | 02-24-2025 10:52 PM | $\odot$        | Asset enters geofence                     | Pelican test | 0s891972-16b7-4s05-8s2b-534f25e7f111 | Kytv          | Building1         | Home         |                |
| 6             | 02-24-2025 06:08 PM | $\odot$        | Asset enters geofence                     | Pelican test | 0a891972-18b7-4a05-8a2b-534f25e7f111 | Kyiv          | Building1         | Home         |                |
| =;0           | 02-24-2025 02:07 PM | $\odot$        | Asset enters geofence                     | Seal outdoor | 7e17ac44-b99f-4023-b558-eb72f9d0108f |               |                   |              |                |
| a             | 02-24-2025 01:30 PM | $\odot$        | Asset exits geofence                      | Seal outdoor | 7e17ac44-b99f-4023-b558-eb72f9d0108f |               | +                 |              |                |
|               | 02-21-2025 06:22 PM | $\odot$        | Asset enters geofence                     | Seal outdoor | 7e17ac44-b99f-4023-b558-eb72f9d0108f |               |                   |              |                |
|               | 02-21-2025 06:22 PM | $\odot$        | Asset enters geofence                     | Seal outdoor | 7e17ac44-b99f-4023-b558-eb72f9d0108f |               |                   |              |                |
|               | 02-18-2025 04:34 PM | $\odot$        | Asset exits geofence                      | Seal outdoor | 7e17ac44-b99f-4023-b558-eb72f9d0108f |               |                   |              |                |
|               | 02-12-2025 04:36 PM | $\odot$        | Asset enters geofence                     | Mocked Seal  | 055c75d6-1027-442e-8542-9827345bd347 |               |                   | · •          |                |
|               | 02-12-2025 01:51 PM | $\odot$        | Asset enters geofence                     | Pelican test | 0a891972-16b7-4a05-8a2b-534f25e7f111 | Kyiv          | Building1         | Home         |                |
|               | 02-12-2025 01:45 PM | $\odot$        | Asset exits geofence                      | Pelican test | 0a891972-16b7-4a05-8a2b-534f25e7f111 | Kyiv          | Building1         | Home         |                |
|               | 02-12-2025 01:35 PM | $\odot$        | Asset exits geofence                      | Pelican test | 0a891972-15b7-4a05-8a2b-534f25e7f111 | Kyiv          | Building1         | Home         |                |
|               | 02-12-2025 01:35 PM | $\odot$        | Asset enters geofence                     | Pelican test | 0a891972-15b7-4a05-8a2b-534f25e7f111 | Kyiv          | Building1         | Home         |                |
|               | 02-12-2025 01:16 PM | $\odot$        | Asset enters geofence                     | Pelican test | 0a891972-16b7-4a05-8a2b-534f25e7f111 | Kyiv          | Building1         | Home         |                |
|               | 02-12-2025 12:56 PM | ${ \bigcirc }$ | Asset exits geofence                      | Pelican test | 0s891972-16b7-4s05-8s2b-534f25e7f111 | Kyiv          | Building1         | Home         |                |
|               | 02-12-2025 12:49 PM | $\odot$        | Asset exits geofence                      | Pelican test | 0s891972-15b7-4s05-8s2b-534f25e7f111 | Kyiv          | Building1         | Home         |                |
|               |                     |                |                                           |              |                                      |               |                   |              |                |
|               |                     |                |                                           |              |                                      |               |                   |              |                |
|               |                     |                |                                           |              |                                      |               |                   |              |                |
|               |                     |                |                                           |              |                                      |               |                   |              |                |
|               |                     |                |                                           |              |                                      | Page: 1 V Row | rs per page: 20 v | 1-20 of 35 K | < > N          |
| Version 2.5.2 |                     |                |                                           |              |                                      |               |                   |              |                |

## **5.** Conclusion

Client need's to physically place beacons accordingly to it's placement on the Floor Plan for indoor tracking.

After than, we need to re-check workability of the complete solution. Position for indoor tracking will be recognized after 4 successfull BLE scan's from the device, WITH valid existing beacon's MAC addresses.